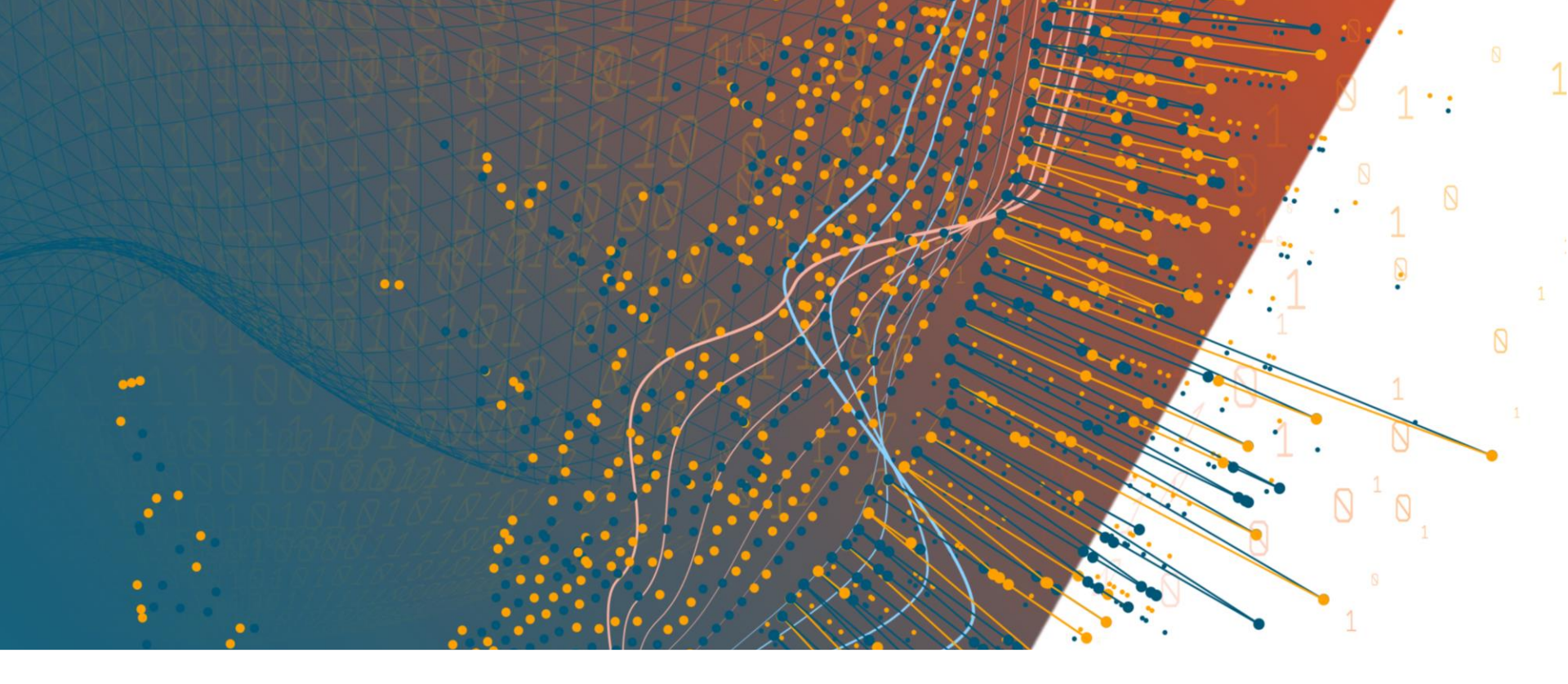

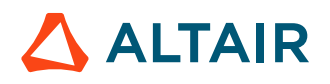

Altair SimLab 2020.1 Features

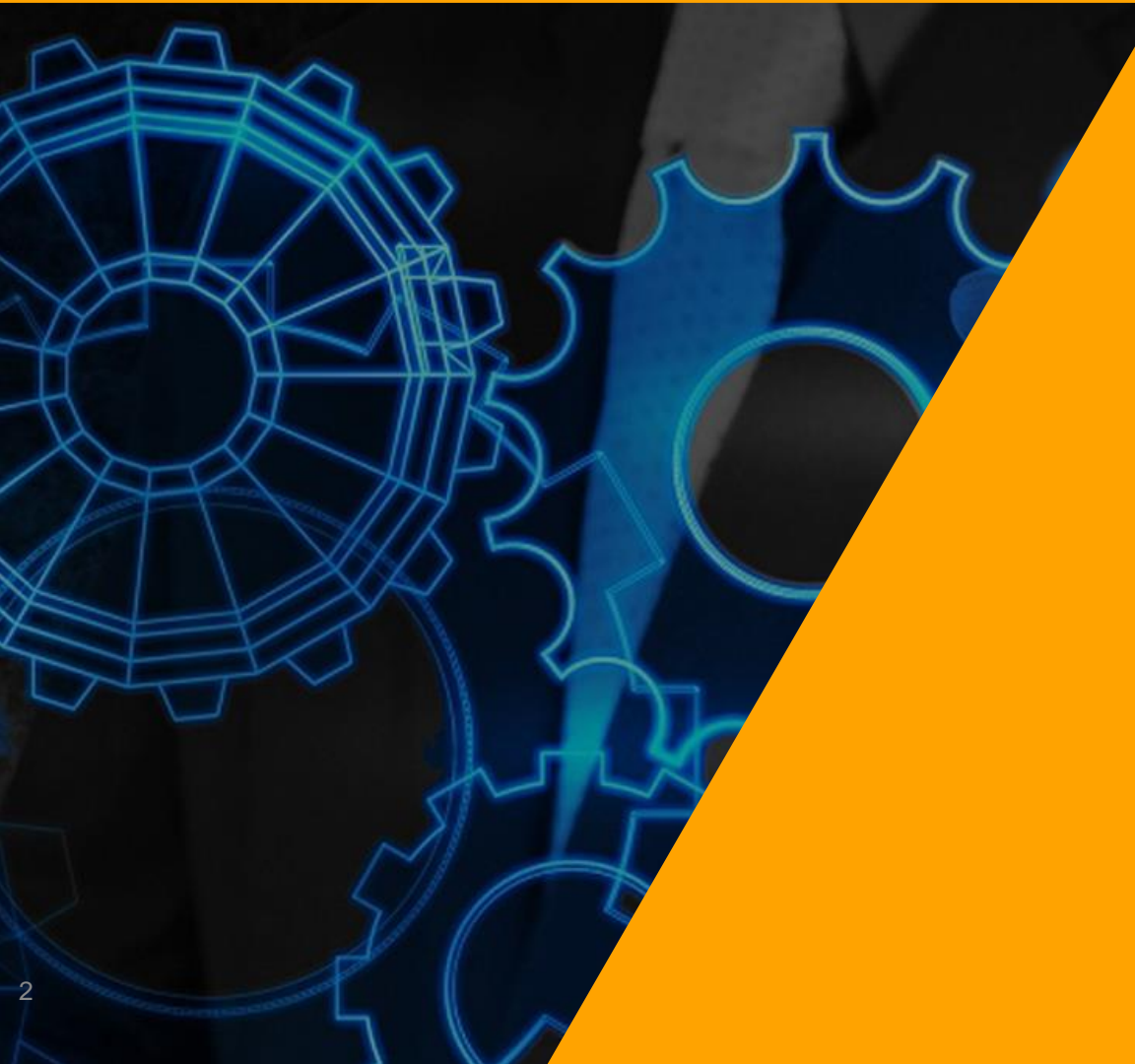

© Altair Engineering, Inc. Proprietary and Confidential. All rights reserved

# **SYSTEM**

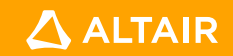

### **Enable Units For New Database**

#### File > Preferences > Application

• Added a toggle to set the selected unit system for new database.

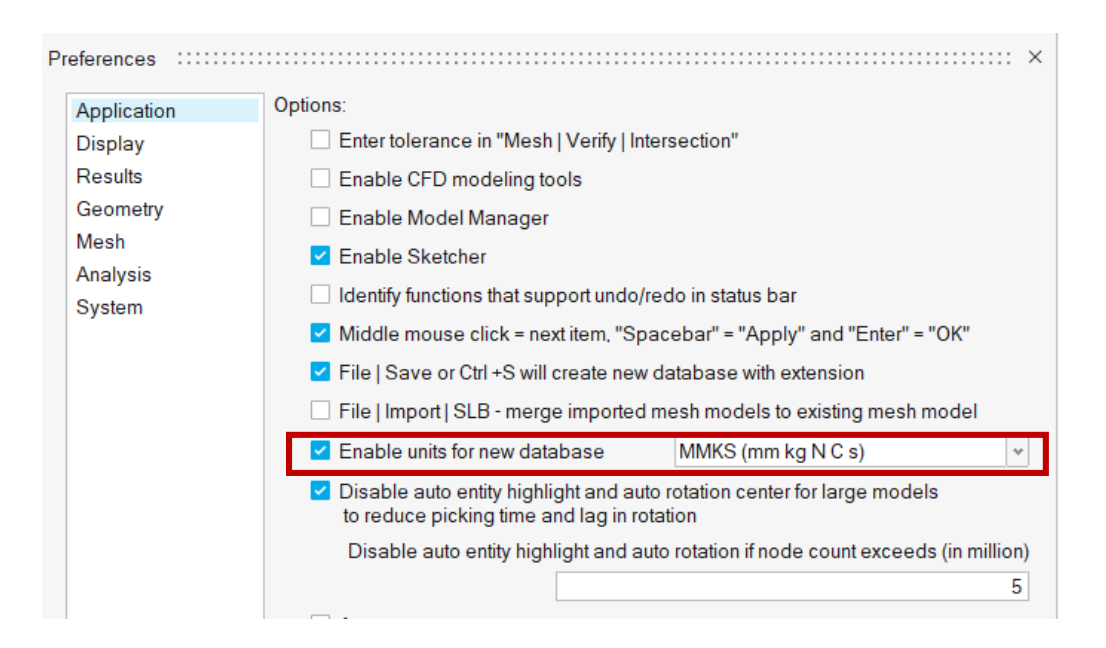

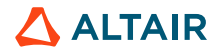

# **Entity Highlight and Auto Rotation Enter**

File > Preferences > Application

- Added a toggle to disable the highlighting of entities and auto rotation center based on user defined node count limit.
- In earlier version of SimLab, if the node count exceeds 1M it will automatically disable the entity highlight and rotation center.

**Note:** The performance of entity picking, and rotation of large models will be fast by turning on this toggle.

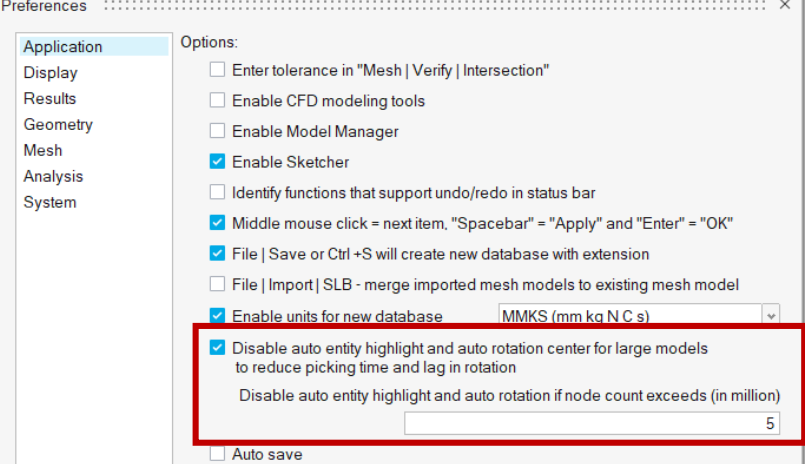

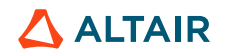

# SimLab X

#### View > Applications

• Made **SimLab X** as default application.

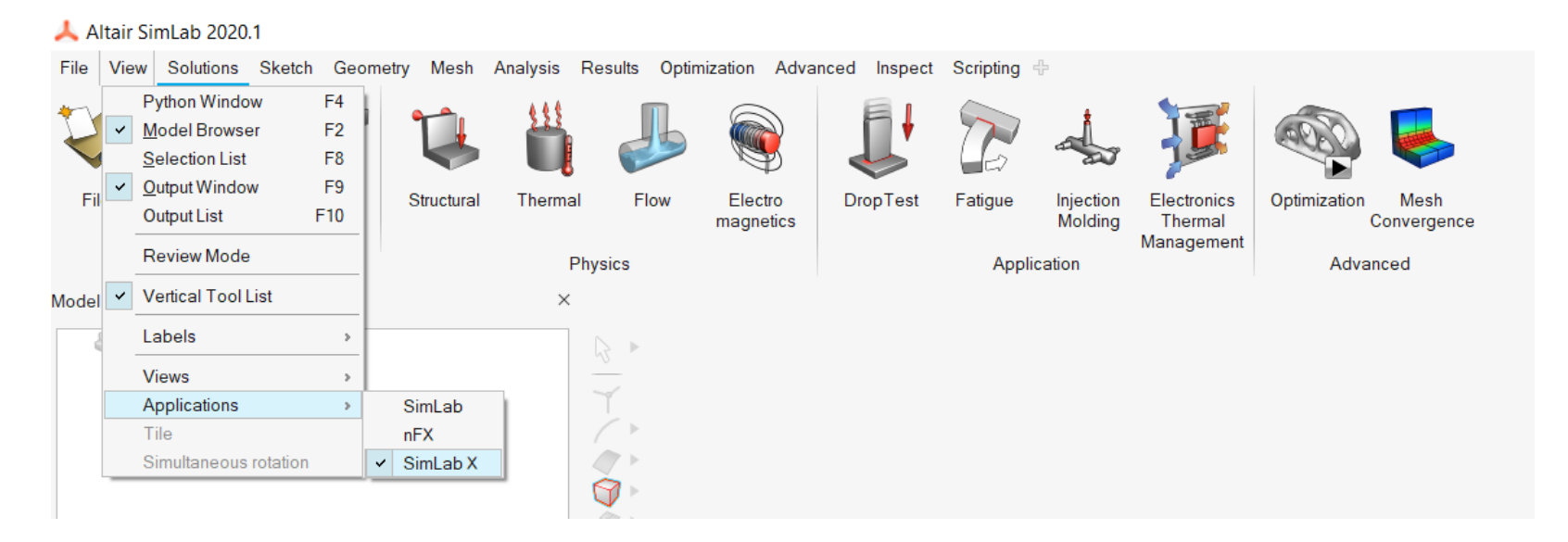

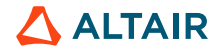

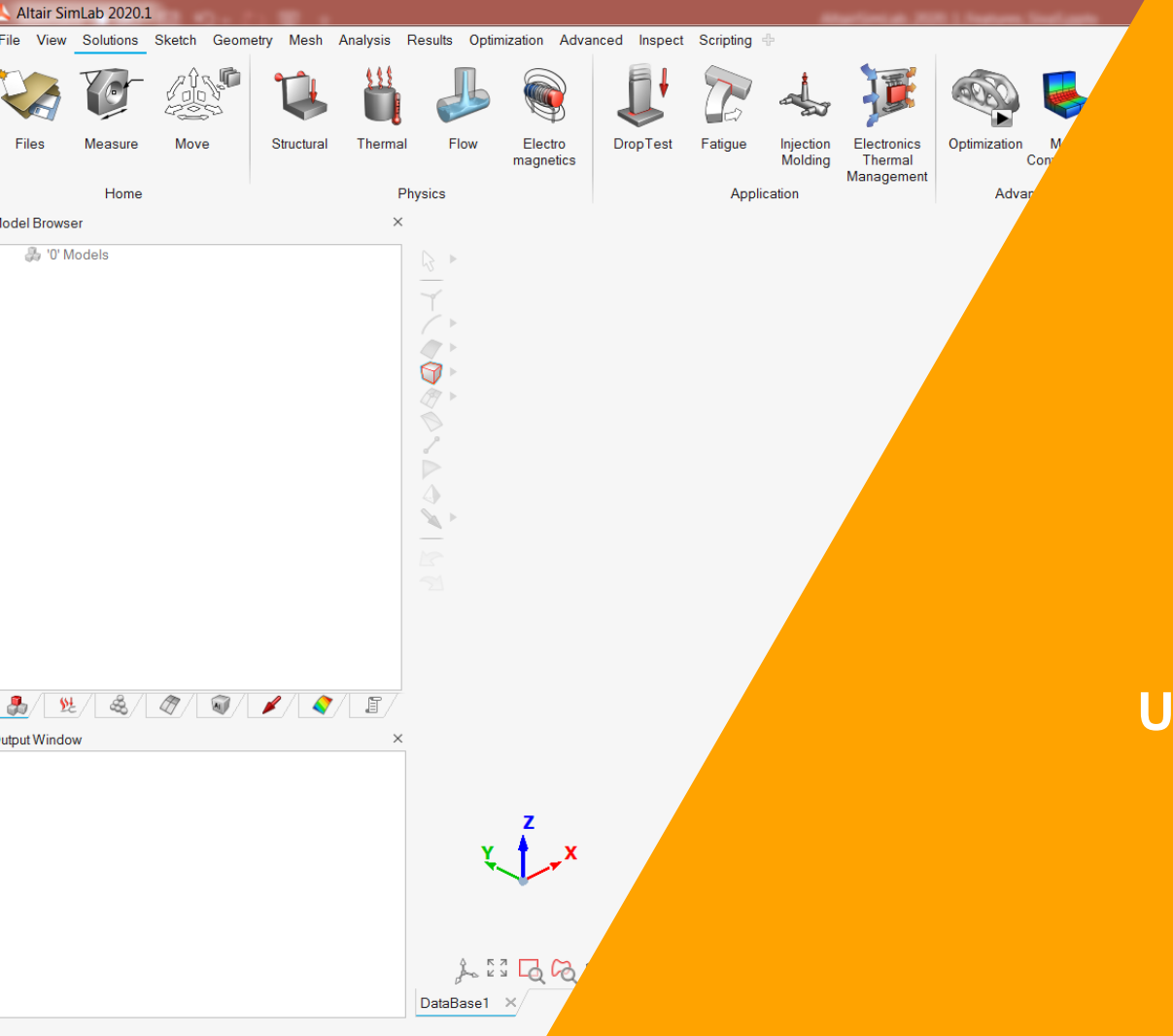

© Altair Engineering, Inc. Proprietary and Confidential. All rights reserved

### **USER INTERFACE**

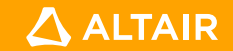

# **Reposition & Axis**

# Sample model 🗕 📥

#### Home > Move

- The Reposition mode in the Move tool is simplified for ease of use
- Support is added to reposition the axis of the Move tool/Body using the axis marker

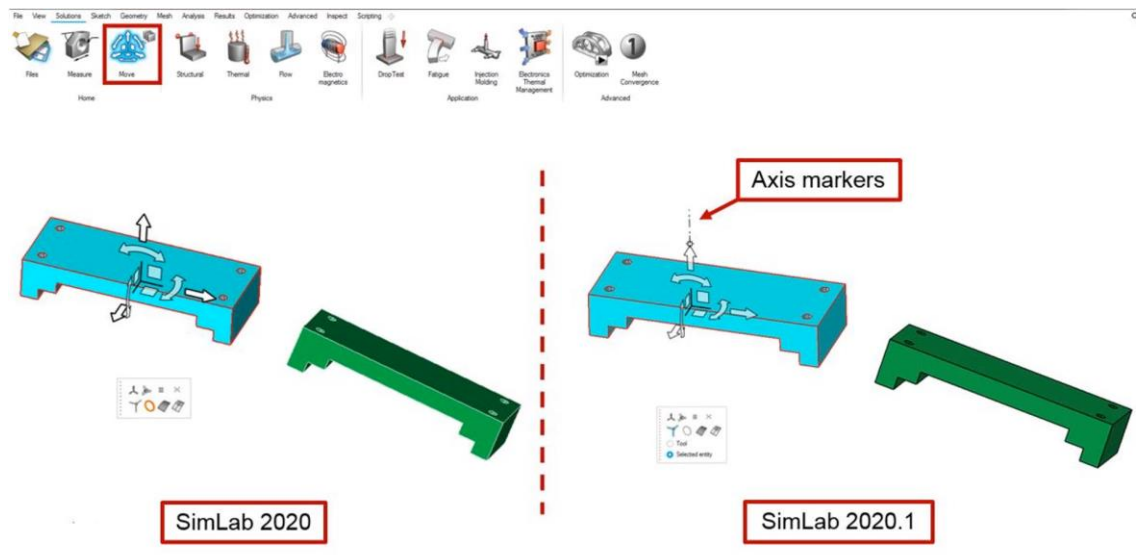

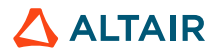

© Altair Engineering, Inc. Proprietary and Confidential. All rights reserved.

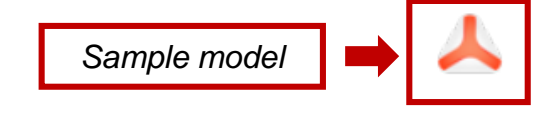

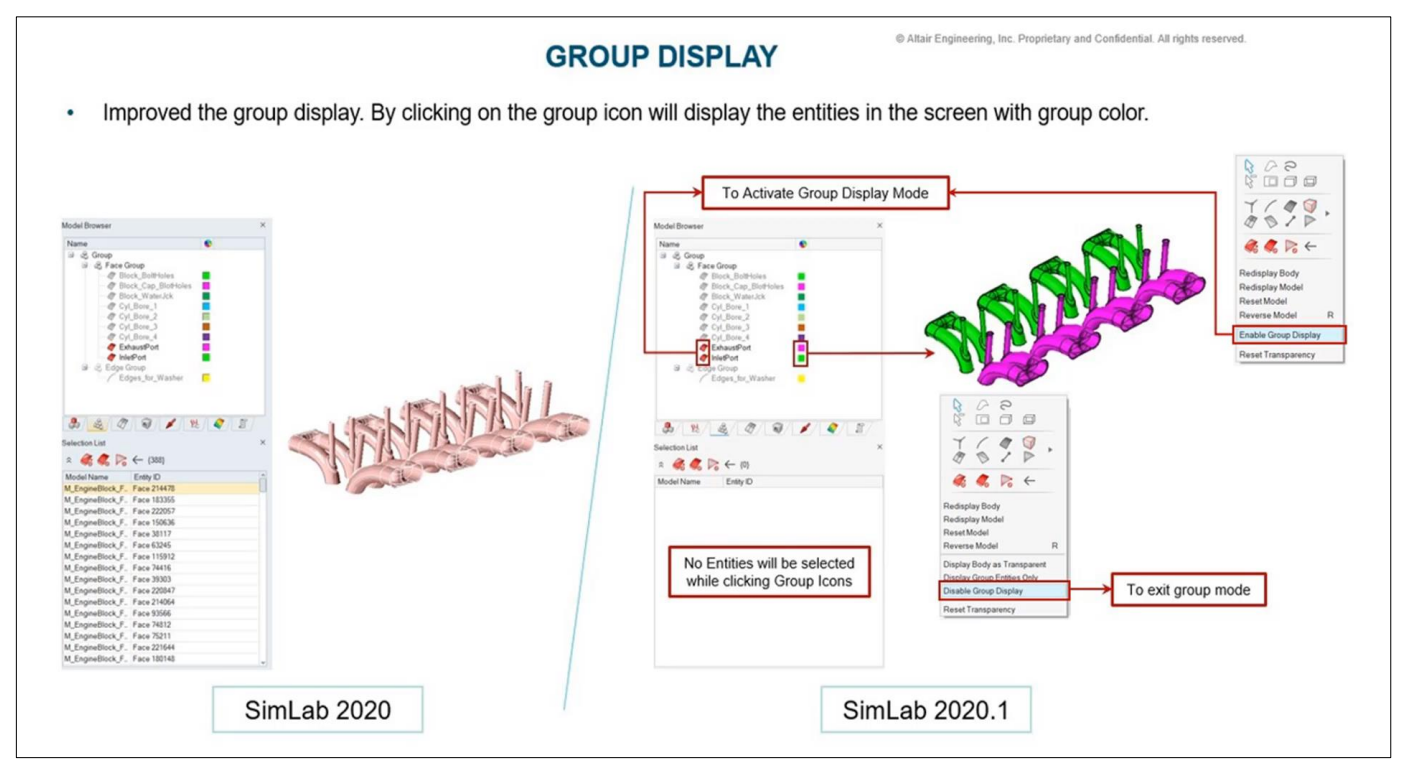

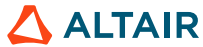

Groups

### **Rotation Performance Improvement**

• Rotation performance is improved when nodes are selected in FE bodies.

| Model Size<br>(Node Count)     | SimLab 2020<br>(Selected all nodes<br>in the model) | SimLab 2020.1<br>(Selected all nodes<br>in the model) | Performance<br>Improvement |  |  |  |  |
|--------------------------------|-----------------------------------------------------|-------------------------------------------------------|----------------------------|--|--|--|--|
| 2.4 Million                    | 1 FPS                                               | 14 FPS                                                | 93%                        |  |  |  |  |
| 0.5 Million                    | 3 FPS                                               | 17 FPS                                                | 82%                        |  |  |  |  |
| 0.4 Million                    | 5 FPS                                               | 21 FPS                                                | 76%                        |  |  |  |  |
| Note : FPS (Frames per second) |                                                     |                                                       |                            |  |  |  |  |

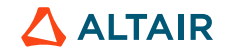

## **Select Associated Entities**

# Sample model 🔶 人

#### Body Right click > Select

• Support added to select connected RBE's from input bodies.

| Select Asso | ociated Entities $\cdots $ 3 × |
|-------------|--------------------------------|
| Body        | 01076069_SMO2_ENG-MTG-BRKT     |
| Entities:   |                                |
| ⊖ Fa        | aces                           |
| 0 E         | dges                           |
| $\odot$ V   | ertex                          |
| 0 N         | odes                           |
| 0 20        | ) Elements                     |
| 0 30        | ) Elements                     |
| <b>O</b> C  | onnected RBE bodies            |
| Group na    | me SelectConnectedRBEBodies_1  |
| Арр         | ly <u>O</u> K <u>C</u> ancel   |

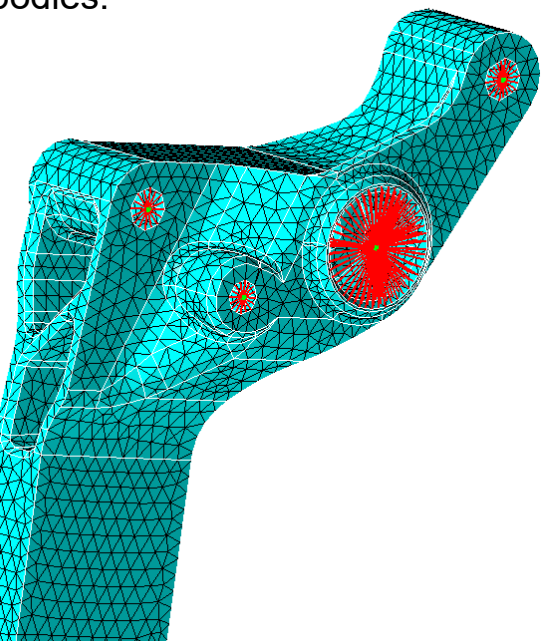

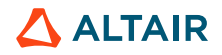

## **Experiments**

#### Parameters browser > Process Right click

• Added plot support for responses against iteration in DOE.

|       | IS:        |           |                                                    |                                      |  |
|-------|------------|-----------|----------------------------------------------------|--------------------------------------|--|
| Runs  | Pattern_SL | SL_Radius | Response_1<br>Element Stresses (2D & 3D)-Von Mises | Response_2<br>Displacement-Resultant |  |
| Run 0 | 5          | 25        | 0.0426098                                          | 1.42264e-05                          |  |
| Run 1 | 4          | 22.5      | 0.0462458                                          | 1.56229e-05                          |  |
| Run 2 | 4          | 27.5      | 0.0452978                                          | 1.40169e-05                          |  |
| Run 3 | 6          | 22.5      | 0.0486508                                          | 1.48723e-05                          |  |
| Run 4 | 6          | 27.5      | 0.0413739                                          | 1.32535e-05                          |  |
|       |            |           |                                                    |                                      |  |
|       | Pattern_SL | SL_Radius | Response_1<br>Element Stresses (2D & 3D)-Von Mises | Response_2<br>Displacement-Resultant |  |
|       |            |           |                                                    | _                                    |  |
| Plot  | <b>Z</b>   |           |                                                    | <u>~</u>                             |  |

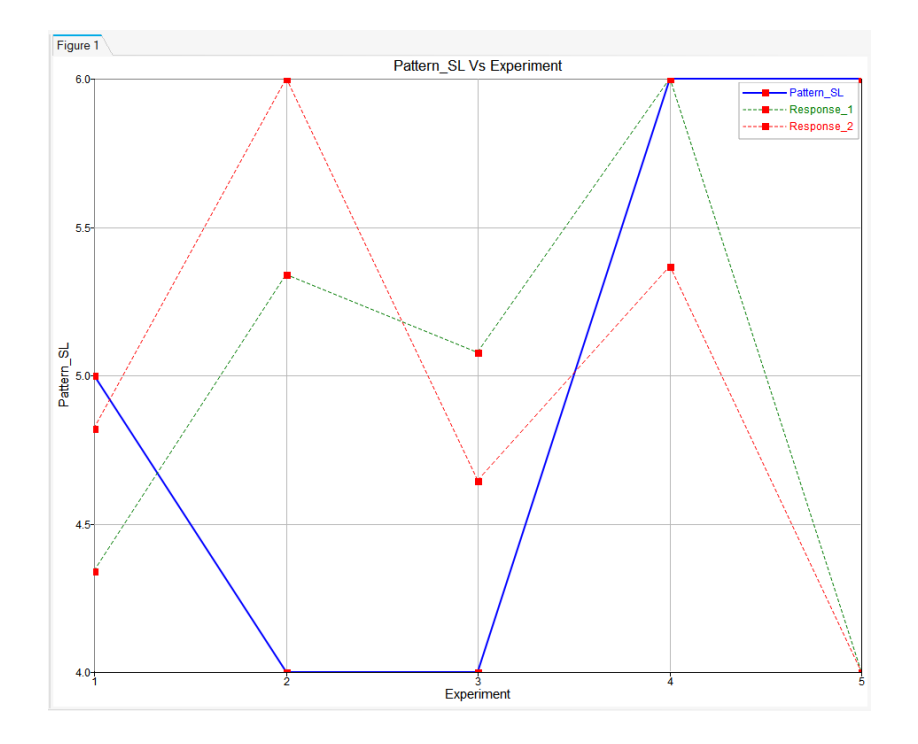

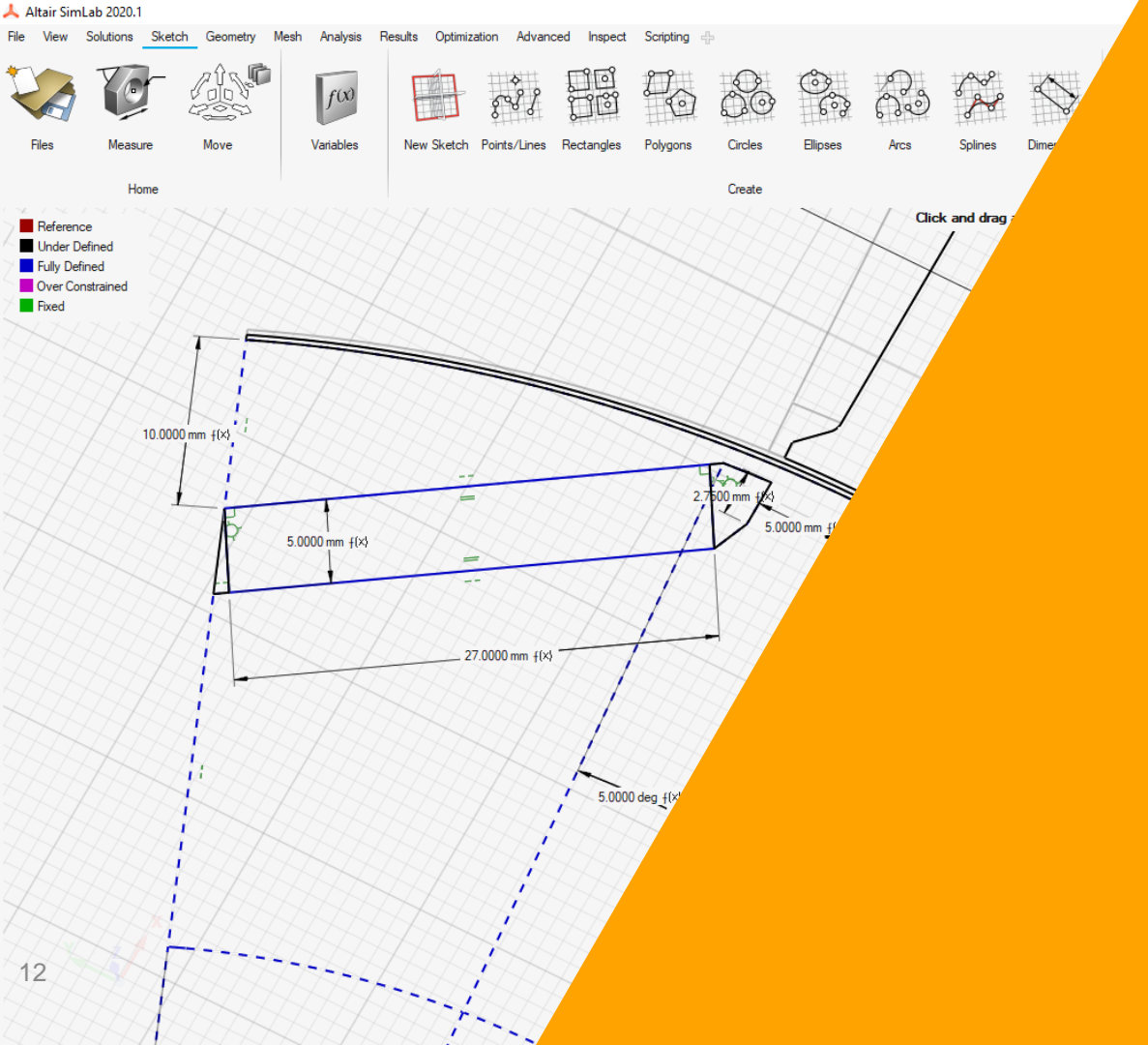

© Altair Engineering, Inc. Proprietary and Confidential. All rights reserved

### SKETCH

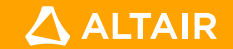

### Sketch

• The new ribbon "**Sketch**" is added. It contains the tools to create 2D sketches with design variables.

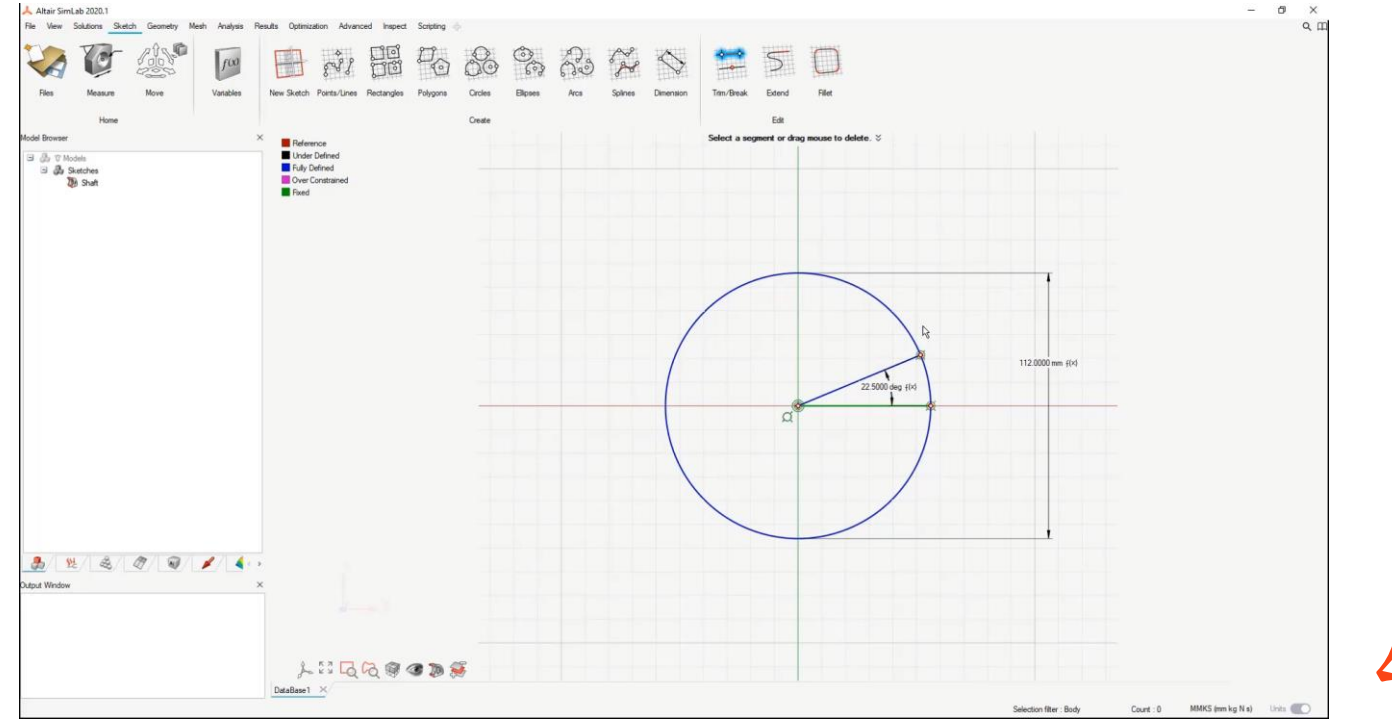

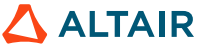

© Altair Engineering, Inc. Proprietary and Confidential. All rights reserved

### GEOMETRY

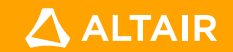

# Edge Offset

#### Geometry > Edge > Create

• Enhanced the edge offset tool to improve the mesh quality.

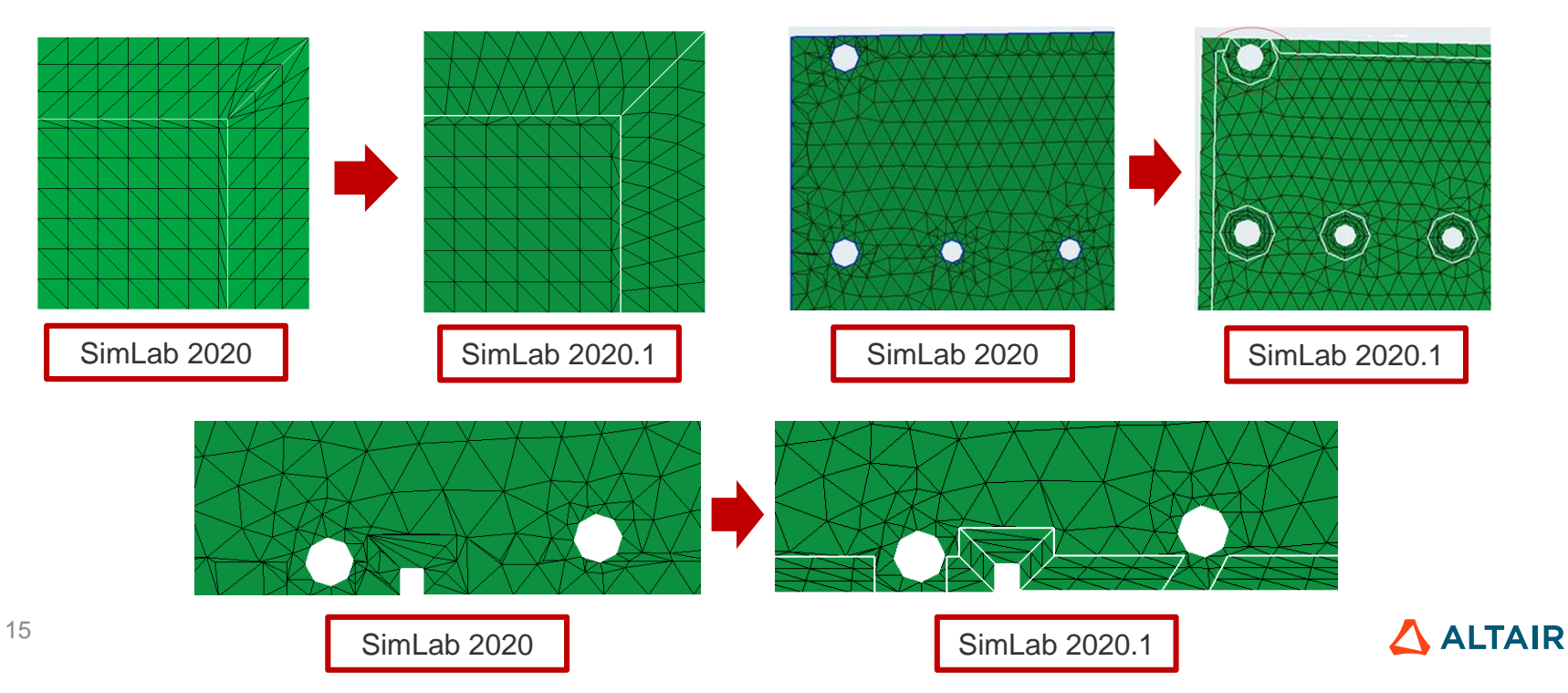

# Edge Offset

#### Geometry > Edge > Create

• Robustness in improved in edge offset tool.

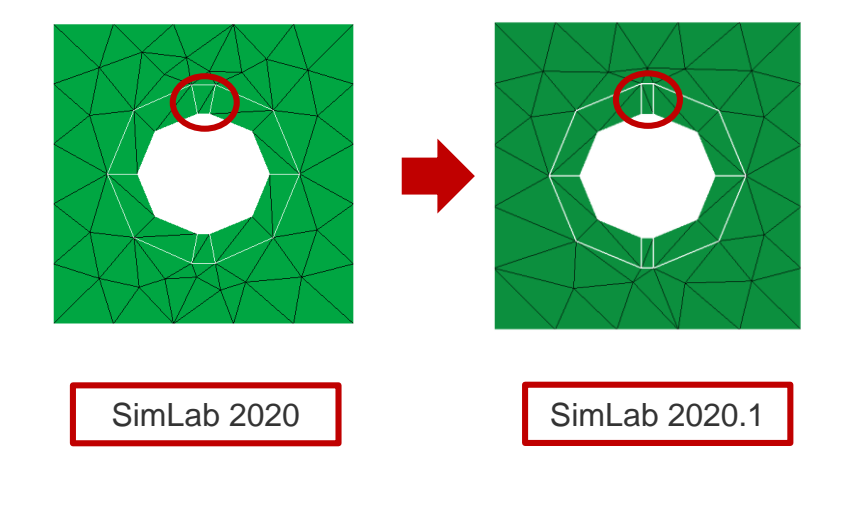

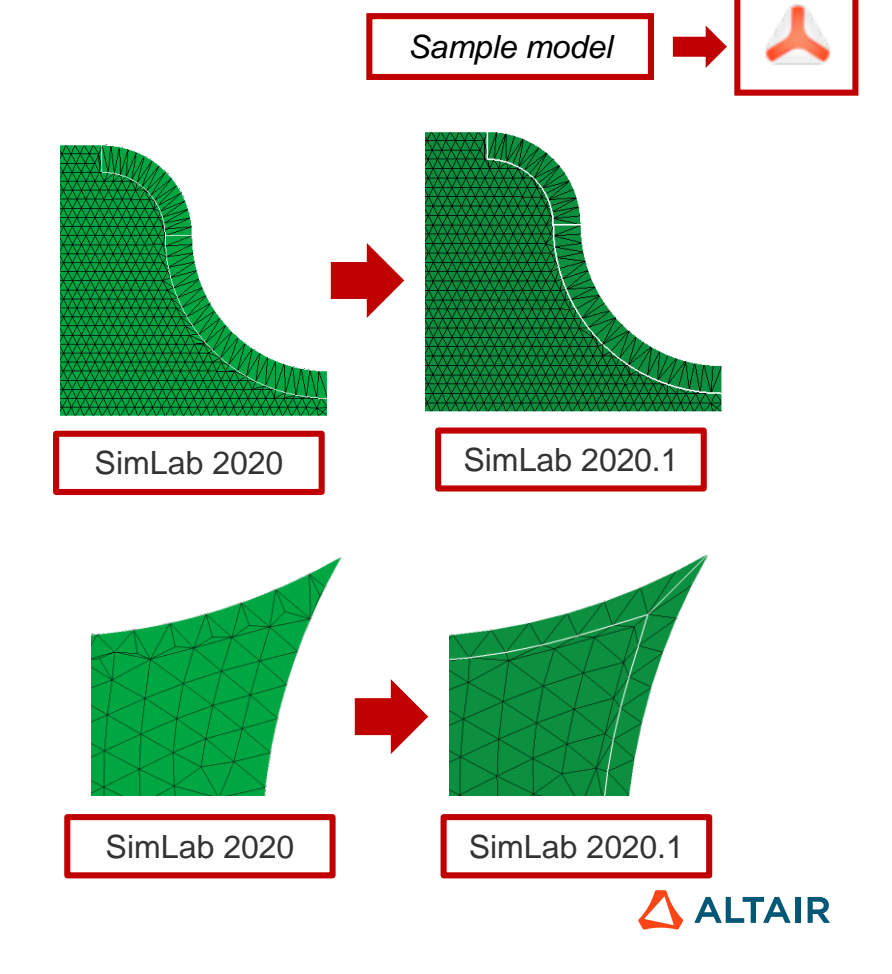

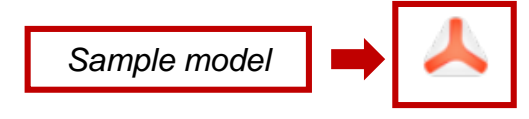

# Simplify

#### Geometry > Body > More Tools

• Added option – "Create CAD – Parasolid" to create simplified CAD geometry.

|  | Simplify Bodies ::::: ×<br>Bodies Body 21<br>Shape:<br>Box<br>Cylinder<br>Hollow cylinder<br>Create CAD - Parasolid<br>Mesh size<br>Element type Tri3<br>V<br>Apply<br>QK<br>Cancel |  |
|--|----------------------------------------------------------------------------------------------------|--|
|--|----------------------------------------------------------------------------------------------------|--|

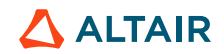

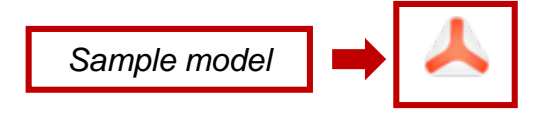

# Simplify

#### Geometry > Body > More Tools

- In case of single body as input, input body name is retained for simplified body.
- Undo supported.

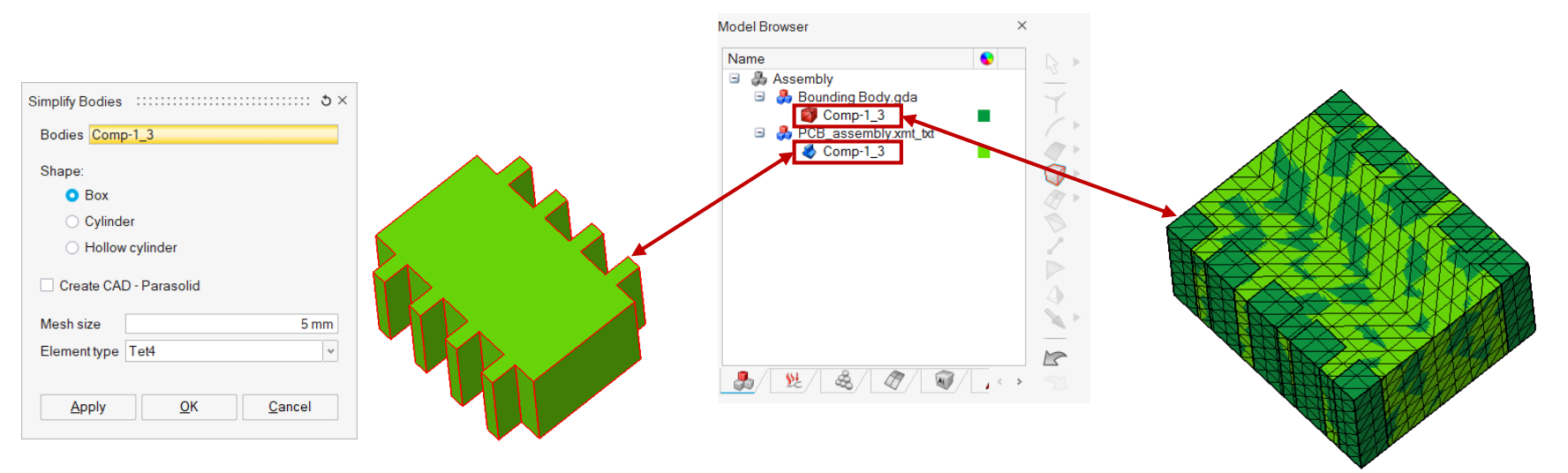

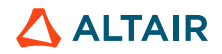

# Simplify

#### Geometry > Body > More Tools

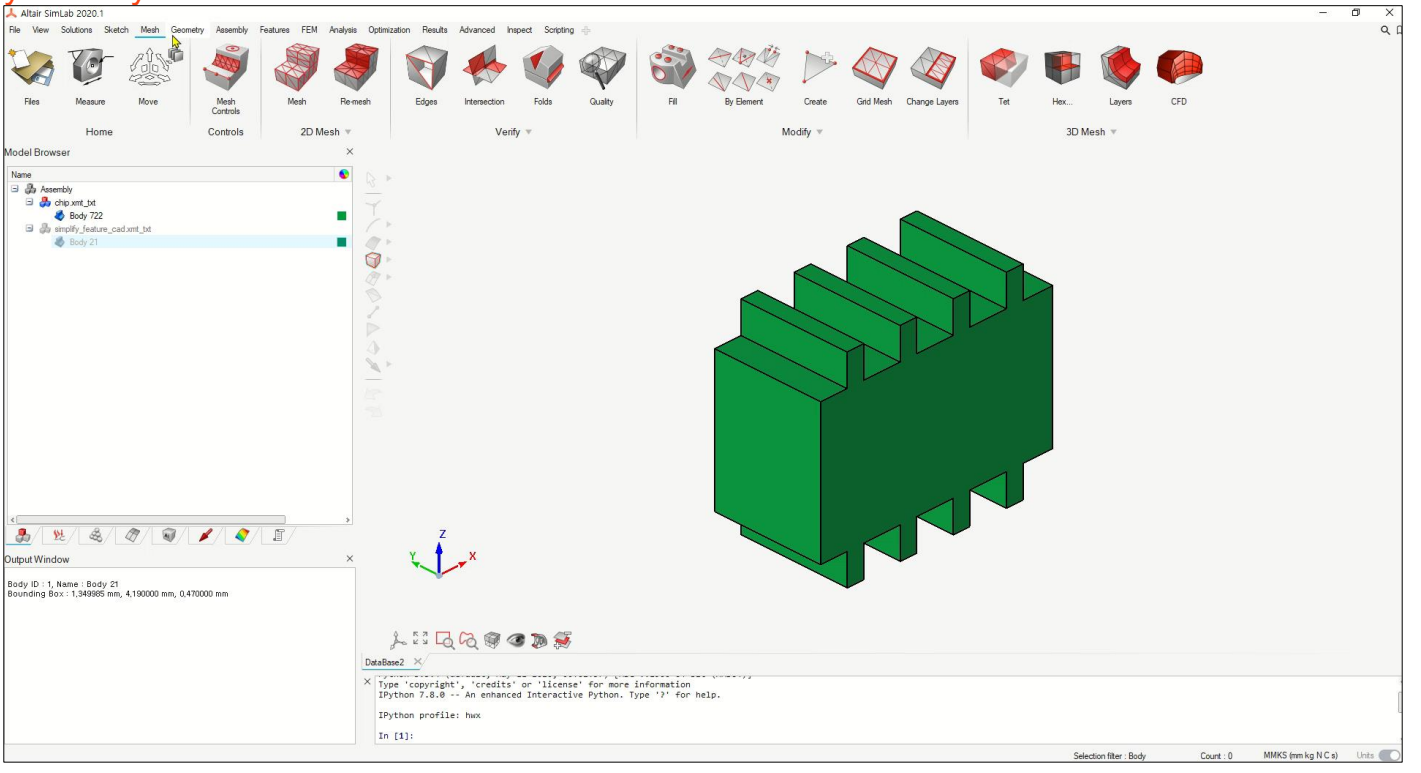

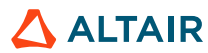

© Altair Engineering, Inc. Proprietary and Confidential. All rights reserved

### **MESH**

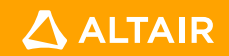

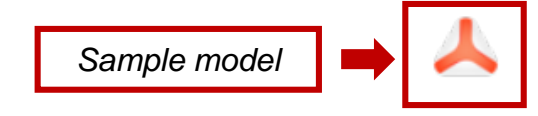

### **Mesh Control**

#### Mesh > Controls

- Added boundary layer mesh control to define various boundary layer parameters for different domains.
- These boundary layers can be created in one shot through Mesh > 3D Mesh > CFD.

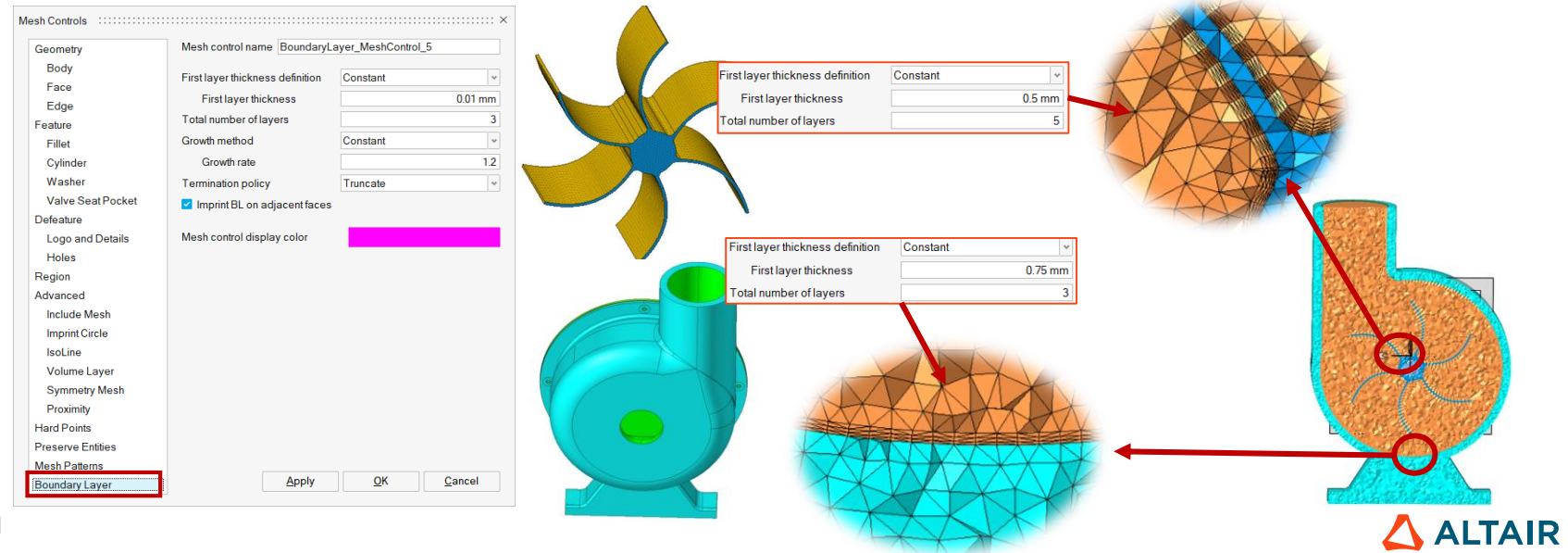

# **Circular Element Size**

Sample model 🔿 📥

Mesh > Controls > Mesh controls

• Option added in cylinder mesh control to specify "element size" for circumference of cylinder.

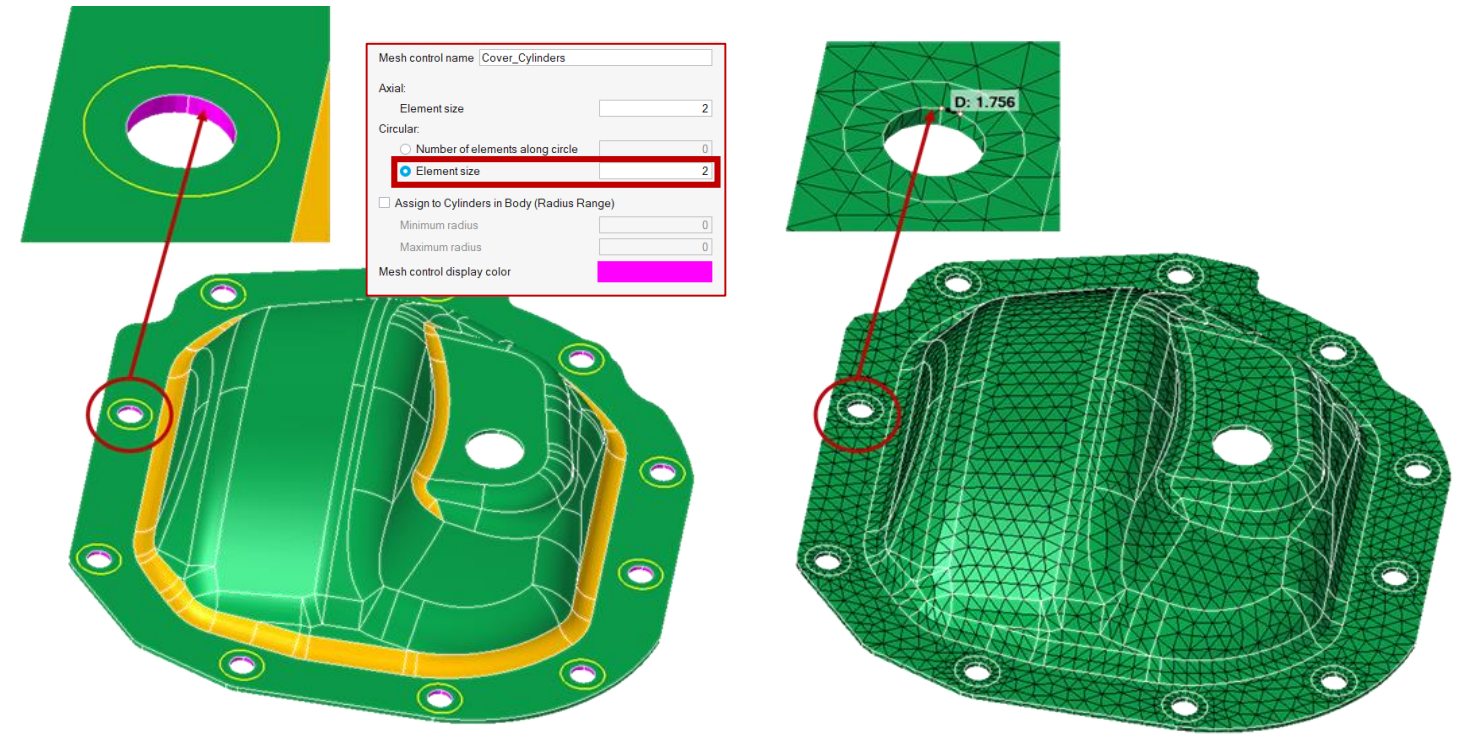

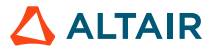

### **Tet Mesh**

23

#### Mesh > 3D Mesh

- Renamed "Volume Mesh" to "Tet Mesh".
- Removed Wedge6 and Hex8 options. These options are moved to '2.5D Hex Mesh' tool.

Т

| Create                                    | Grid Mesh  | Layers  | Volume<br>Mesh |          |
|-------------------------------------------|------------|---------|----------------|----------|
| Modify 💌                                  |            |         |                |          |
| Volume Mesh ::::::                        |            |         |                | :::::: × |
| Element Type:                             |            |         |                |          |
| O TET4                                    |            |         |                |          |
| TET10                                     | _          |         |                |          |
| <ul><li>○ Wedge6</li><li>○ HEX8</li></ul> | ]          |         |                |          |
| Mesh Size:                                |            |         |                |          |
| Average eleme                             | nt size    |         |                | 0 mm     |
| 🗌 Maximum ele                             | ement size |         |                | Default  |
| Internal grading                          |            |         |                | 2        |
|                                           | SimLa      | ab 2020 |                |          |

|            |            | ∛ ∛            |      |     | F    |        | (    |        |   |
|------------|------------|----------------|------|-----|------|--------|------|--------|---|
|            | Create     | Elements       | L    | Tet | Hex  |        |      |        |   |
|            | Ŧ          |                |      |     | 3D N | lesh ' | v    |        |   |
|            |            |                | 1    |     |      |        |      |        |   |
| et Mesh    |            |                |      |     |      |        | :::: |        | × |
| Elemen     | t Type:    |                |      |     |      |        |      |        |   |
| $\bigcirc$ | TET4       |                |      |     |      |        |      |        |   |
| 0          | TET10      |                |      |     |      |        |      |        |   |
| Mesh S     | ize:       |                |      |     |      |        |      |        |   |
| Ave        | erage ele  | ment size      |      |     |      |        | (    | ) mm   |   |
|            | Maximun    | n element size |      |     |      |        | De   | efault | t |
| Inte       | ernal grad | ling           |      |     |      |        |      | 2      | ! |
|            | Si         | mLab 202       | 20.1 | ٦   |      |        |      |        | 2 |

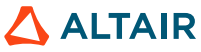

### **Hex Mesh**

#### Mesh > 3D Mesh

• Hex Mesh related tools are grouped and placed under new secondary ribbon 'Hex Mesh'.

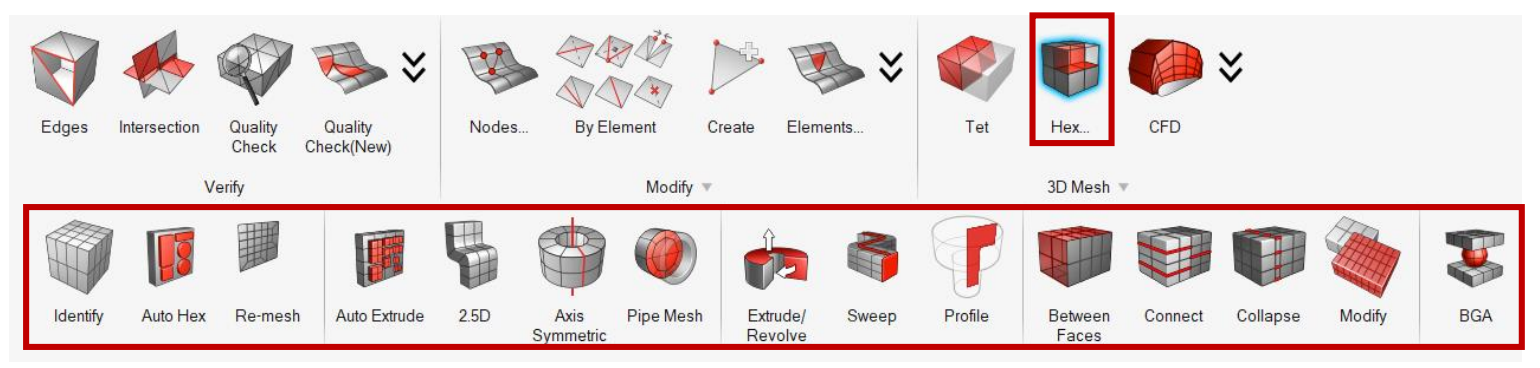

Hex / Wedge' tool is renamed as 'Modify'

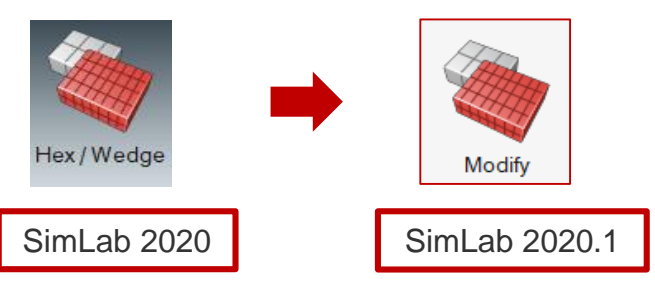

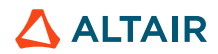

### **Identify Bodies to Hex Mesh**

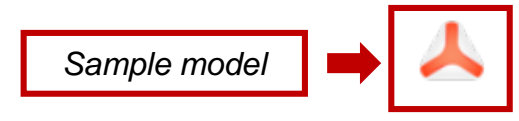

Mesh > 3D Mesh > Hex Mesh

• Enhanced the tool to identify the cyclic symmetric bodies using 'Axis symmetric' option.

| Identify Bodies to Hex Mesh    |                       |
|--------------------------------|-----------------------|
| Input bodies                   |                       |
| Body Types:                    |                       |
| ✓ Axis symmetric               |                       |
| Screw                          |                       |
| ☐ Pipe                         |                       |
| 2.5 D                          |                       |
| Extrude in one direction       |                       |
| Extrude in multiple directions |                       |
| Apply OK Cancel                |                       |
|                                | Cyclic Symmetric Body |

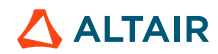

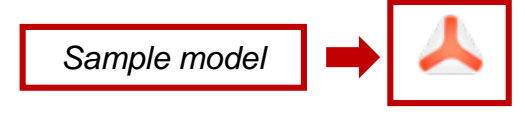

### **Auto Hex Mesh**

#### Mesh > 3D Mesh > Hex Mesh

• Support added to hex mesh the uniform sweep bodies.

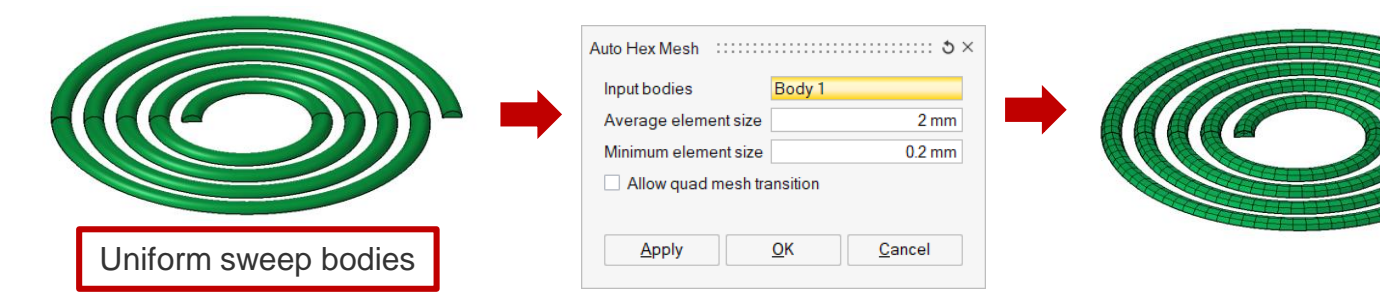

• Enhanced the tool to hex mesh the cyclic symmetric bodies.

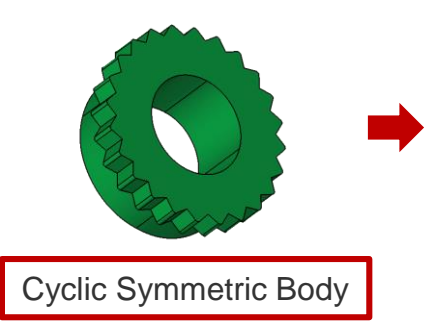

| Auto Hex Mesh ::::::: |            | ×              |  |  |  |
|-----------------------|------------|----------------|--|--|--|
| Input bodies          | Body 26    |                |  |  |  |
| Average element size  |            | 0.1 mm         |  |  |  |
| Minimum element size  | 0.01 mm    |                |  |  |  |
| Allow quad mesh tra   | ansition   |                |  |  |  |
|                       |            |                |  |  |  |
| Apply                 | <u>О</u> К | <u>C</u> ancel |  |  |  |

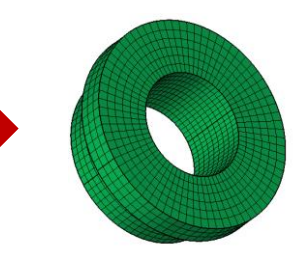

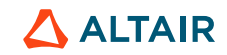

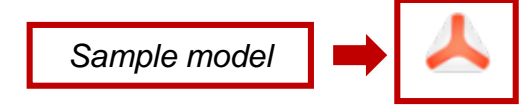

### **Auto Hex Mesh**

#### Mesh > 3D Mesh > Hex Mesh

Enhanced the tool to capture geometry properly and to have uniform mesh on concentric circles • for 2.5D bodies.

0.1 mm

0.01 mm

Cancel

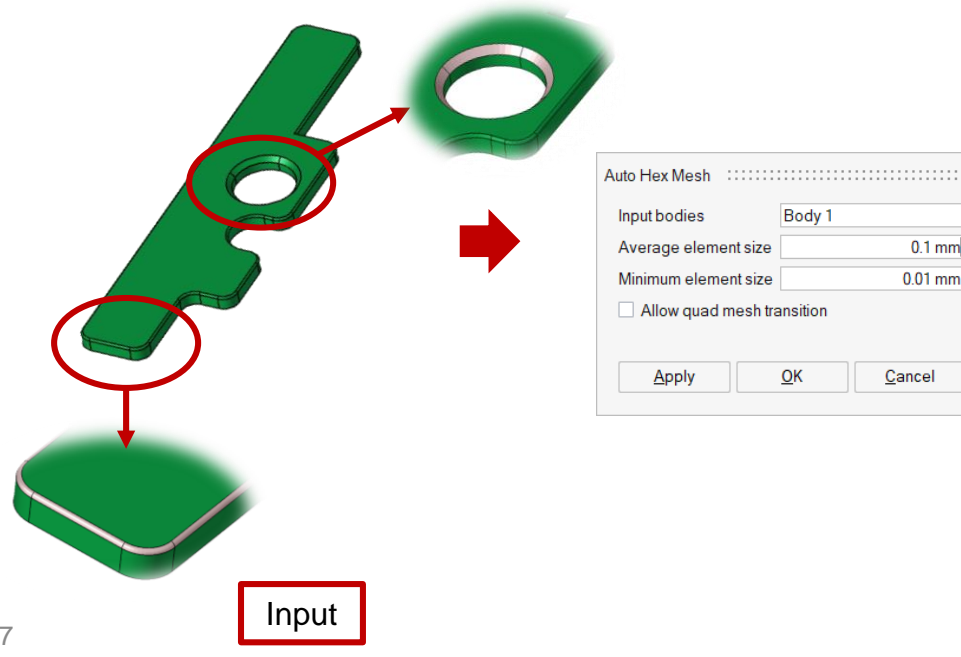

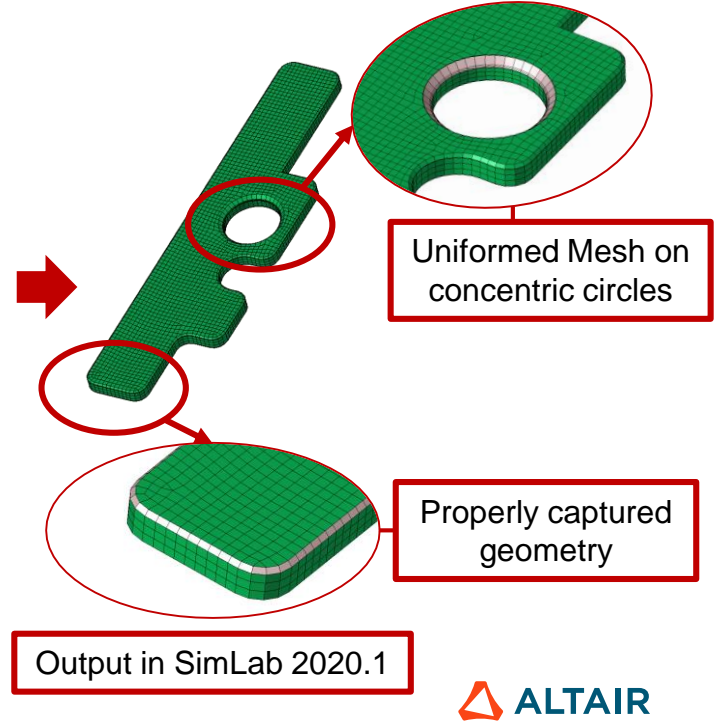

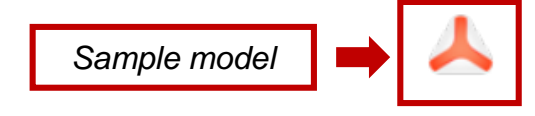

### **Auto Hex Mesh**

#### Mesh > 3D Mesh > Hex Mesh

• Enhanced the tool to mesh the bodies extruded along with multiple directions.

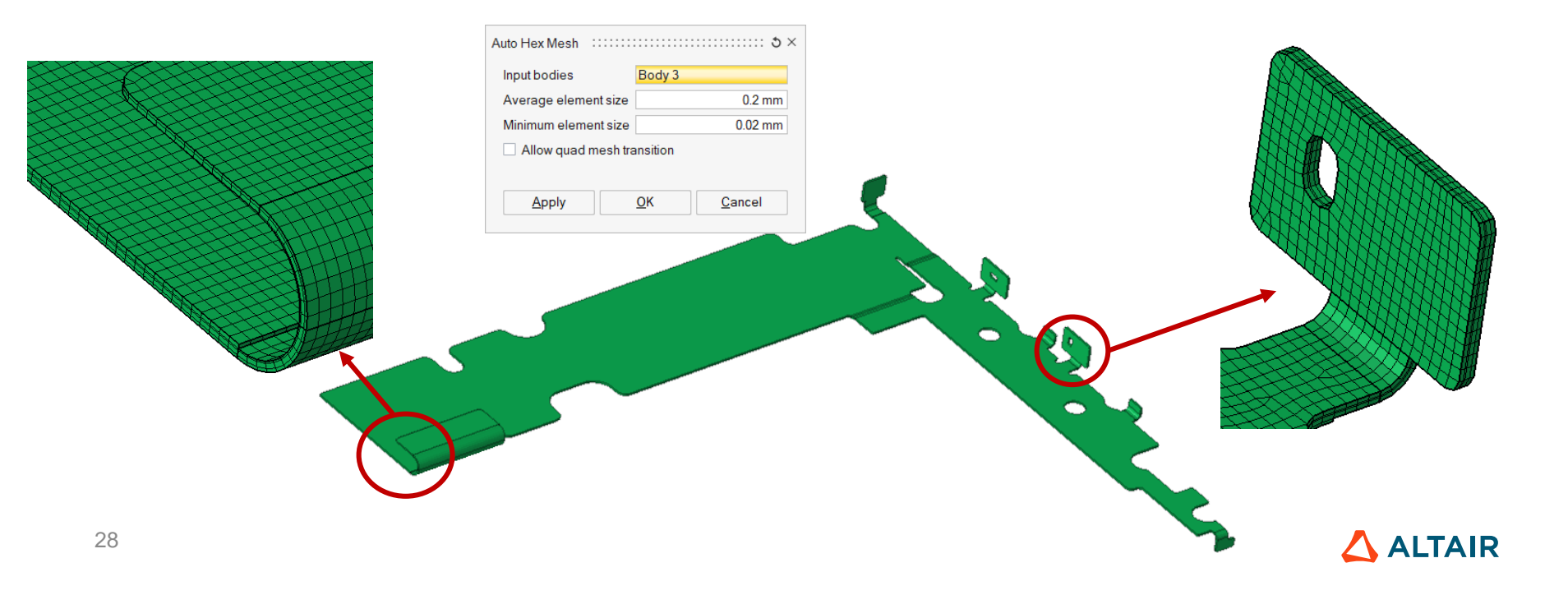

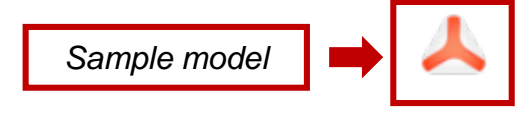

### **Re-mesh**

#### Mesh > 3D Mesh > Hex Mesh

• Added a tool to support re-meshing on a hex meshed body.

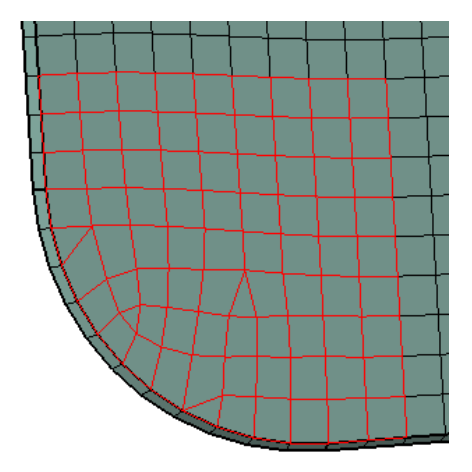

| Select one of the foll<br>A) Mesh faces<br>B) 2D Elements | owings:    |                |  |  |  |  |
|-----------------------------------------------------------|------------|----------------|--|--|--|--|
| Average element size                                      | e          | 0.5            |  |  |  |  |
| Minimum element size 0.05                                 |            |                |  |  |  |  |
| Preserve bounda                                           | ry edges   |                |  |  |  |  |
| Apply                                                     | <u>о</u> к | <u>C</u> ancel |  |  |  |  |

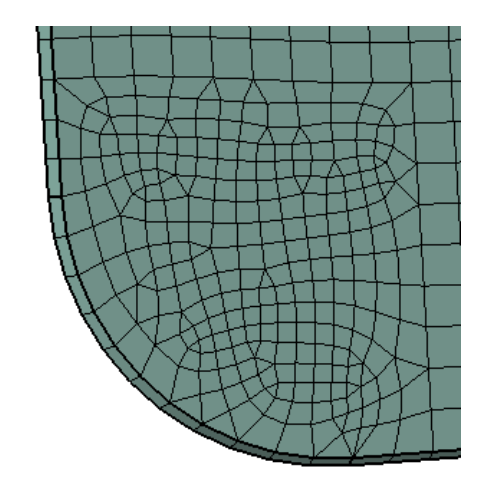

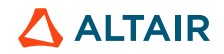

### **Axis Symmetric**

#### Mesh > 3D Mesh > Hex Mesh

• Enhanced the tool to hex mesh the cyclic symmetric bodies.

A

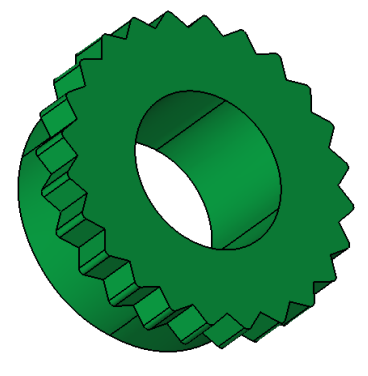

Cyclic Symmetric Body

| xis Symmetric Mesh                     | ::::: ర ×      |  |  |  |  |  |  |
|----------------------------------------|----------------|--|--|--|--|--|--|
| Mesh size (Axial and radial direction) | 0.1 mm         |  |  |  |  |  |  |
| Number of elements along circumference | 24             |  |  |  |  |  |  |
| Element Type:<br>• HEX8<br>• HEX20     |                |  |  |  |  |  |  |
| Avoid spider wedge along axis          |                |  |  |  |  |  |  |
| <u>A</u> pply <u>O</u> K               | <u>C</u> ancel |  |  |  |  |  |  |

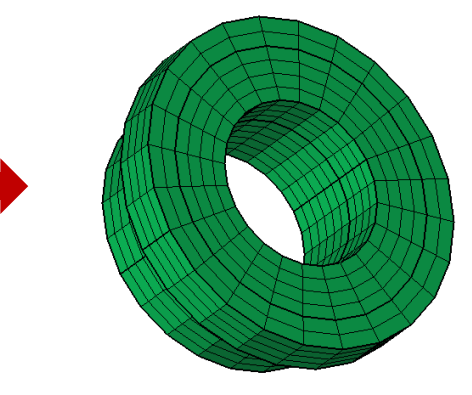

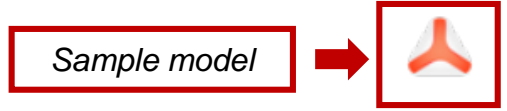

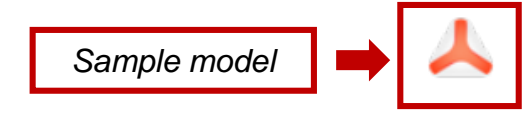

# **Pipe Mesh**

#### Mesh > 3D Mesh > Hex Mesh

• Added a new tool to Hex mesh the various cross-sectional pipes bodies with reference cross sectional mesh.

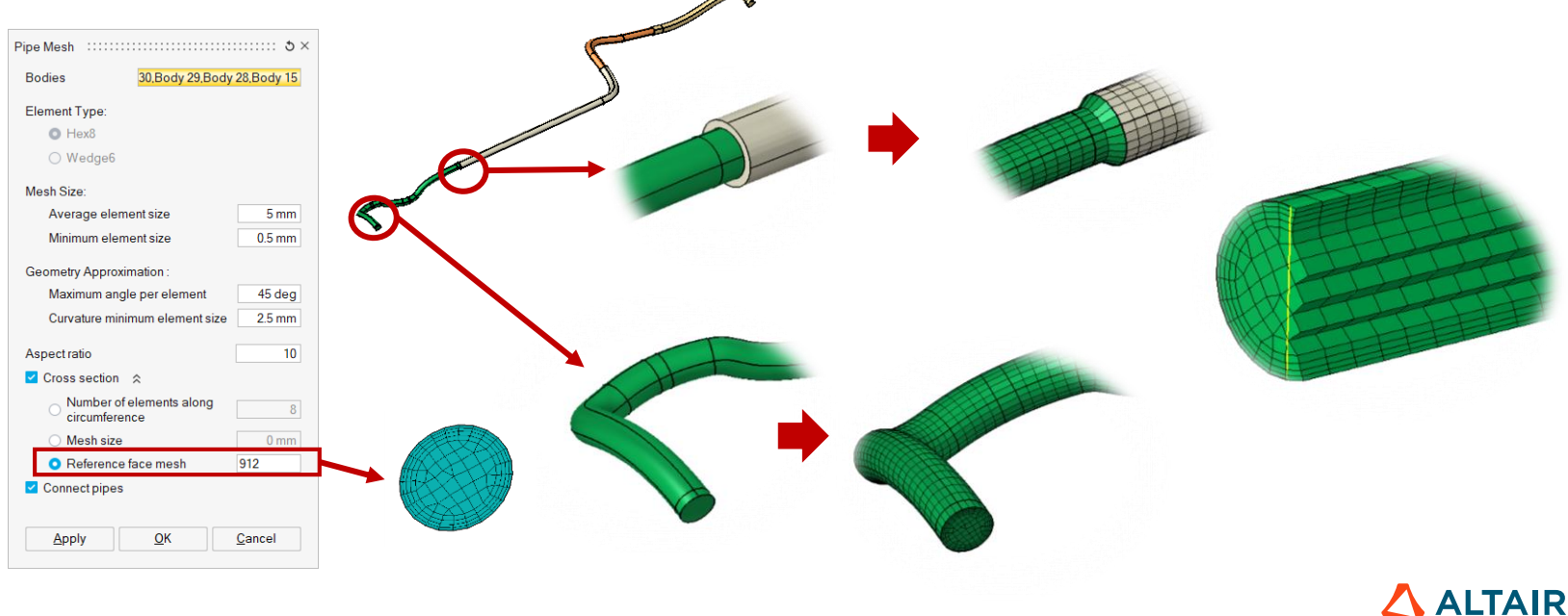

31

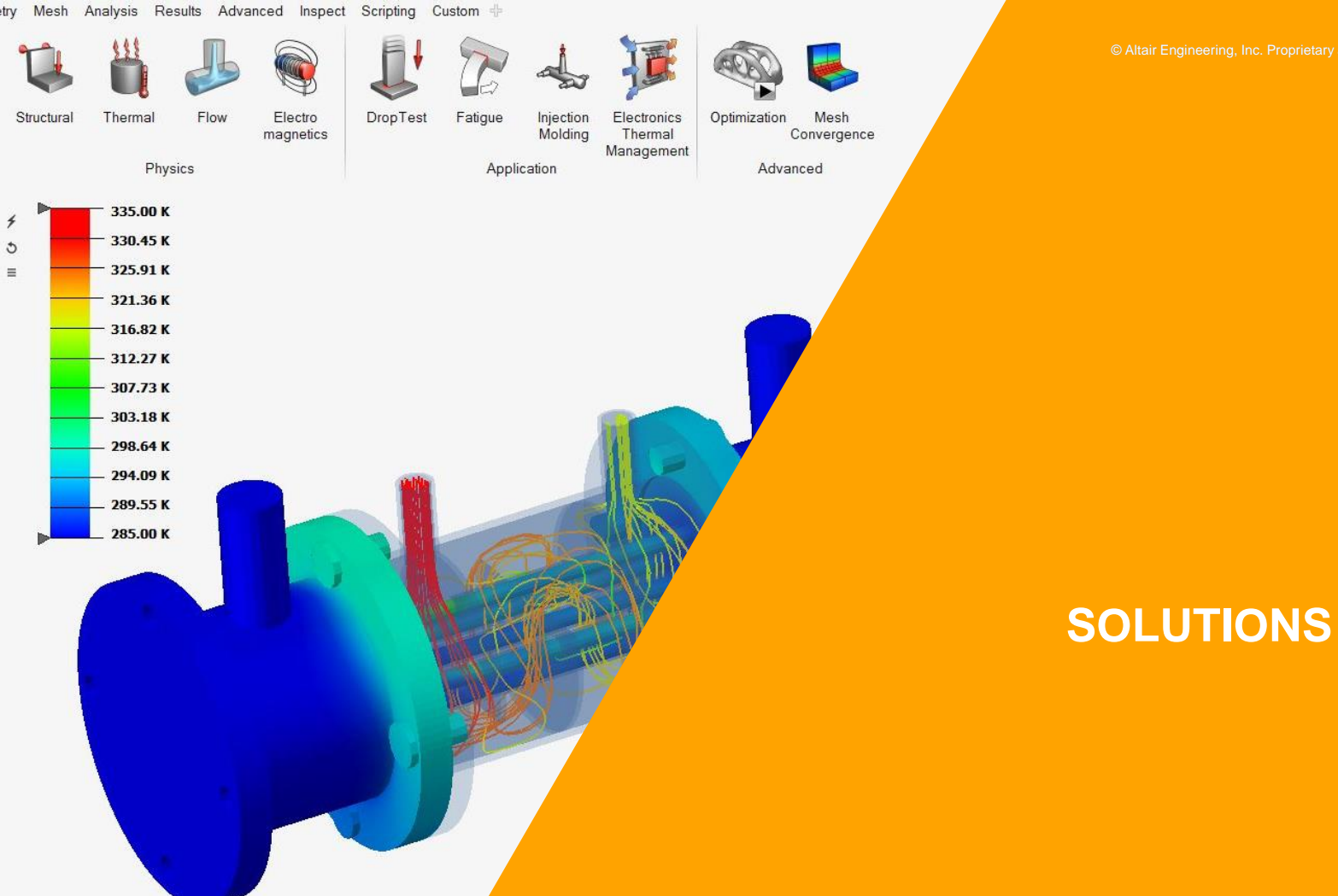

### **Solutions Ribbon**

- Moved the Solutions ribbon to the front of all the ribbons
- Added support to dynamically update the ribbons when a solution is defined

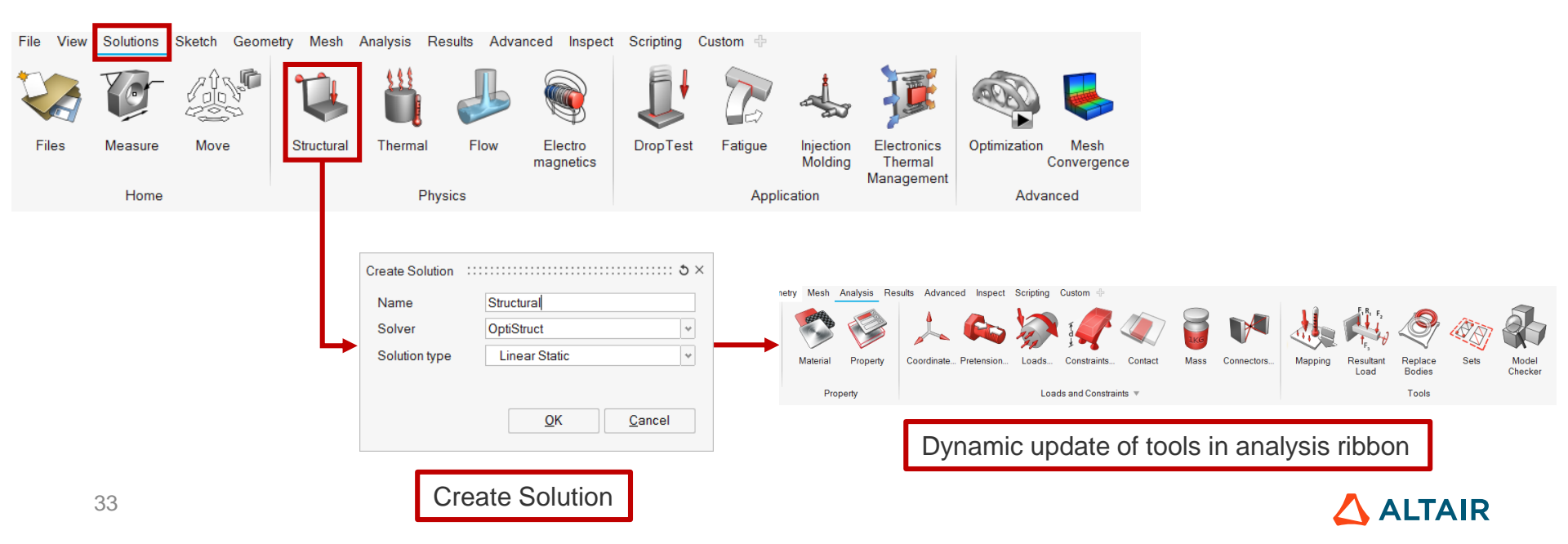

ALTAIR

# **Fatigue and Optimization Solutions**

#### **Solutions Ribbon**

solution.

• Added an option to create Fatigue and Optimization solution in solution ribbon.

Note: These solutions can be created only when the database contains at least one Optistruct

| File View Solutions | Sketch Geometr                                                                                        | y Mesh A                                                                             | Analysis Re | sults Adva | nced Inspect         | Scripting                                                | Custom 🕂                                                      |                      |                        |                   |
|---------------------|----------------------------------------------------------------------------------------------------|--------------------------------------------------------------------------------------|-------------|------------|----------------------|----------------------------------------------------------|---------------------------------------------------------------|----------------------|------------------------|-------------------|
| 🐼 🔯                 |                                                                                                    | Ų,                                                                                   |             |            |                      | Į.                                                       | P                                                             |                      | I                      |                   |
| Files Measure       | Move                                                                                                  | Structural                                                                           | Thermal     | Flow       | Electro<br>magnetics | DropTest                                                 | Fatigue                                                       | Injection<br>Molding | Electronics<br>Thermal | Optimization Mesh |
| Home                |                                                                                                    |                                                                                      | Phys        | sics       |                      |                                                          | Applic                                                        | cation               | Management             | Advanced          |
|                     | Fatigue :::::<br>Name Fat<br>Solution Stru<br>Type :<br>Strair<br>Facto<br>Method :<br>Uni a<br>Multi | igue<br>uctural<br>is life<br>n life<br>or of safety<br>uxial<br>axial<br><u>C</u> a | ancel       |            |                      | Define Opt<br>Name<br>Solution<br>Method :<br>O T<br>O F | imization :<br>Optimize<br>Structural<br>opology<br>ree shape | <u>Cancel</u>        | : ×                    |                   |

### **Solution Folder Name**

#### Solutions Browser > Update

• Simplified the solution folder name by removing solving date and time. Now, solution name will be the name of the solution folder.

This change will help the user to predict the solution folder name in automation.

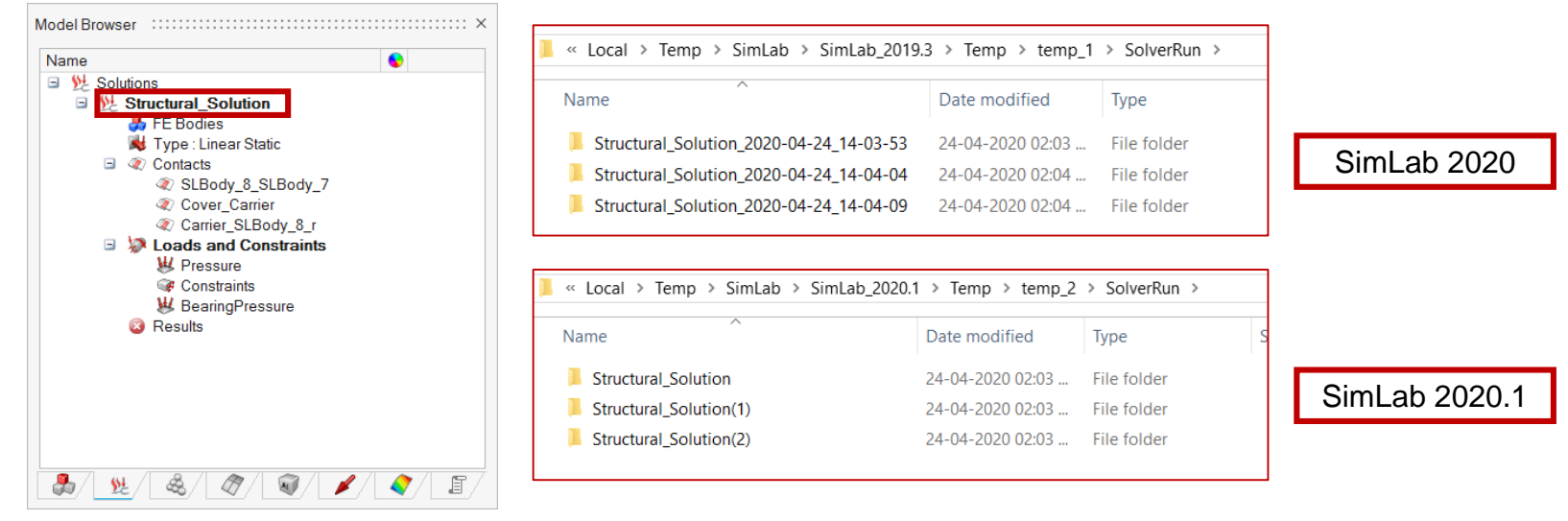

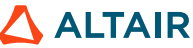

### **Hide Solution Bodies**

Solutions Browser > FE Bodies > Right Click

• Added an option to hide the bodies associated with solution.

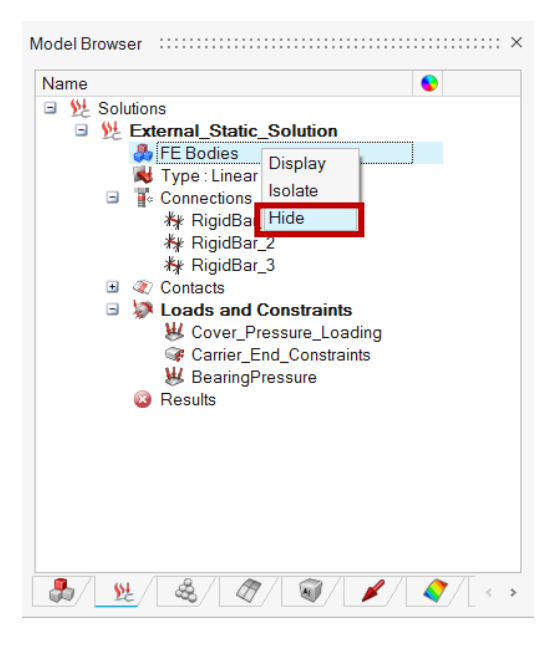

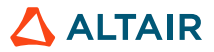

© Altair Engineering, Inc. Proprietary and Confidential. All rights reserved

# **ELECTROFLO SOLUTION**

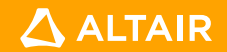

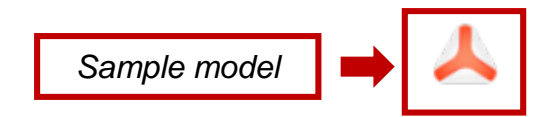

### **ElectroFlo Solution**

• Added Electronic Thermal Management solution.

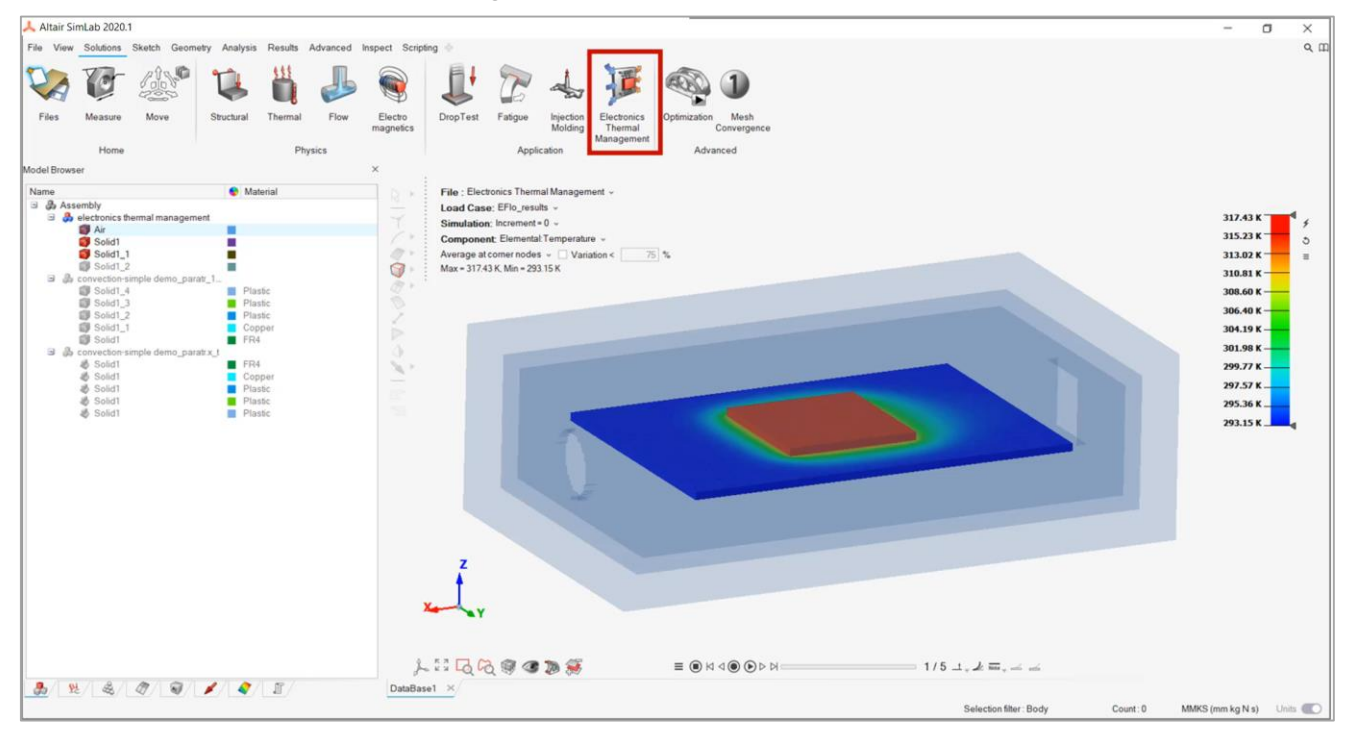

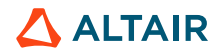

# **Background Solve and Solver Log**

#### Results > Right Click

Support added for background solve and viewing the solver log file while solving. ۰

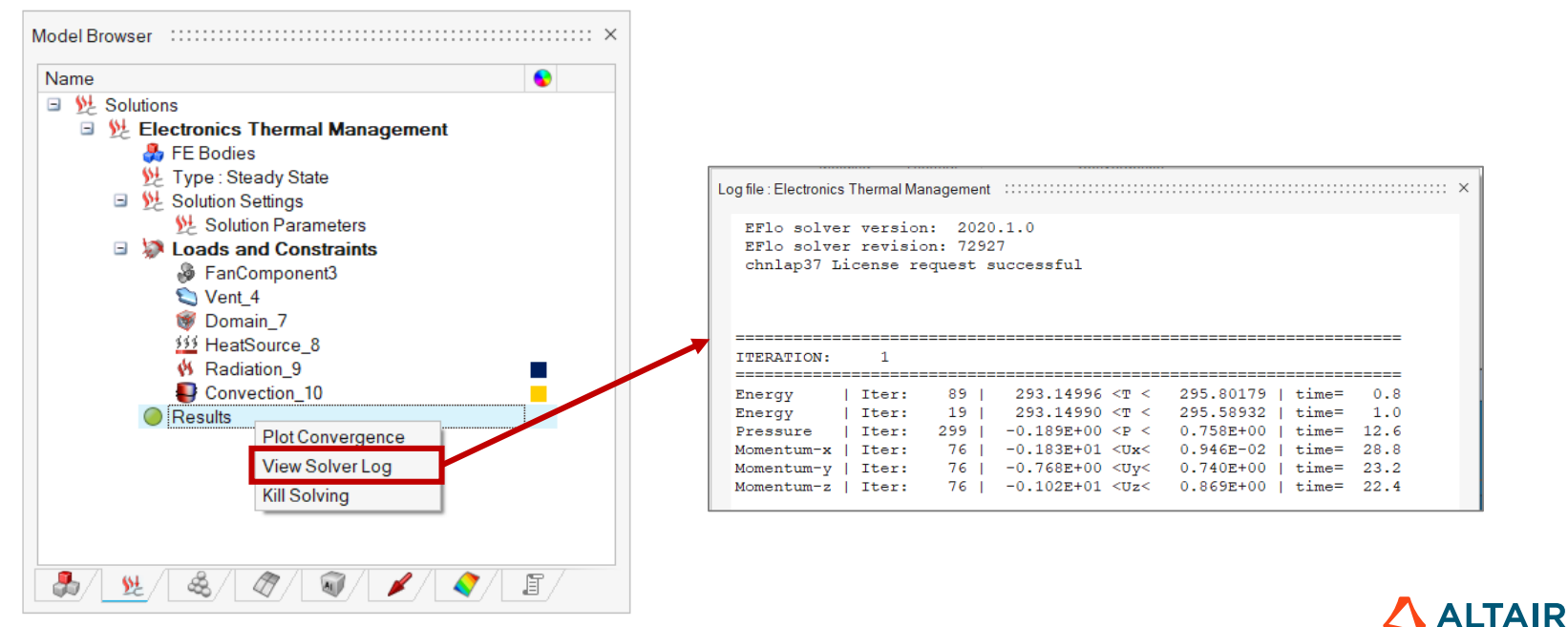

39

© Altair Engineering, Inc. Proprietary and Confidential. All rights reserved

### RESULTS

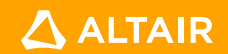

### **Plot Convergence**

#### Solution > Results > Plot Convergence

- Added support to check the progress of solving. This option is supported for the following solvers
  - ElectroFlo
  - Radioss
  - AcuSolve
  - OptiStruct (Only for Non-Linear static solutions)

Note: For AcuSolve solutions Convergence can be plotted after the solution is solved.

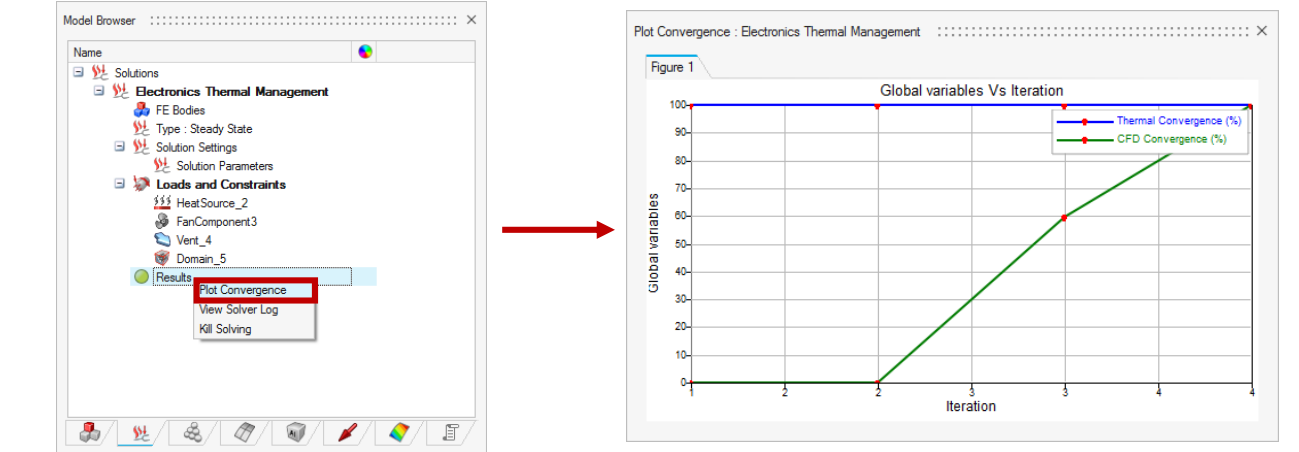

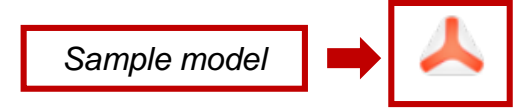

### **Iso Surface**

#### Results > Tools

• Added support for Iso Surface post processing.

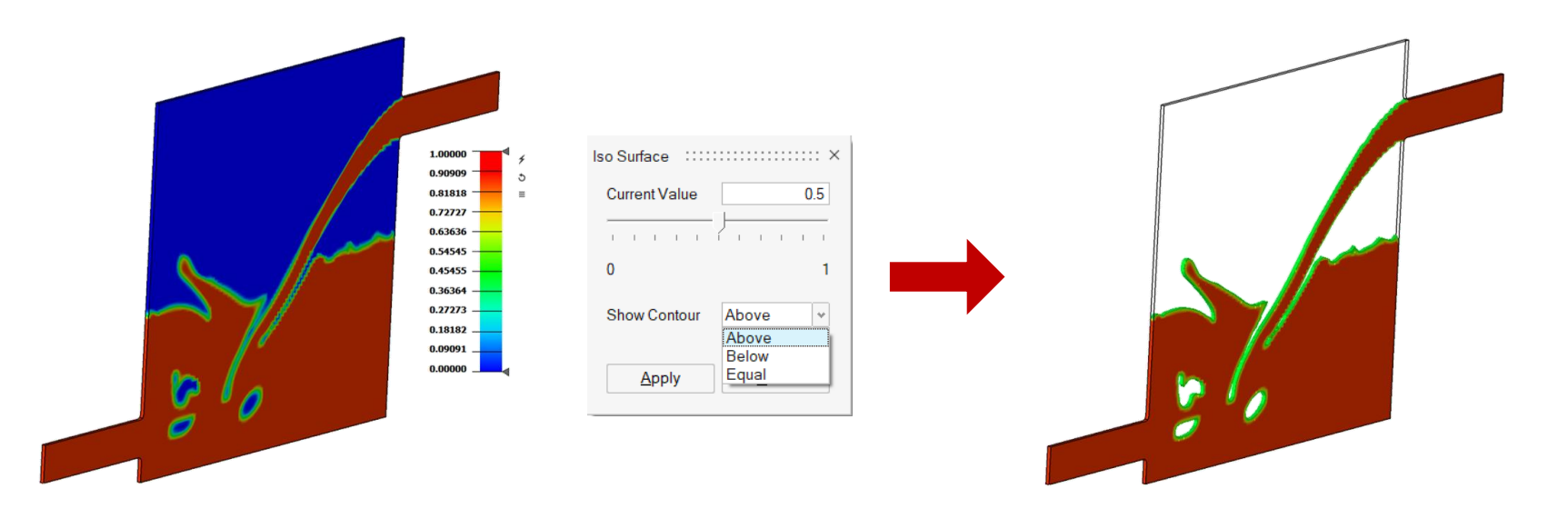

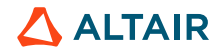

© Altair Engineering, Inc. Proprietary and Confidential. All rights reserved

# WELD

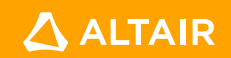

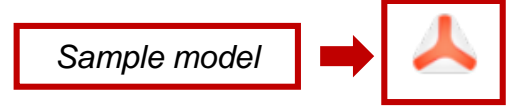

# **Create Plug Weld**

#### Advanced > Weld

• Added a new tool to create plug weld.

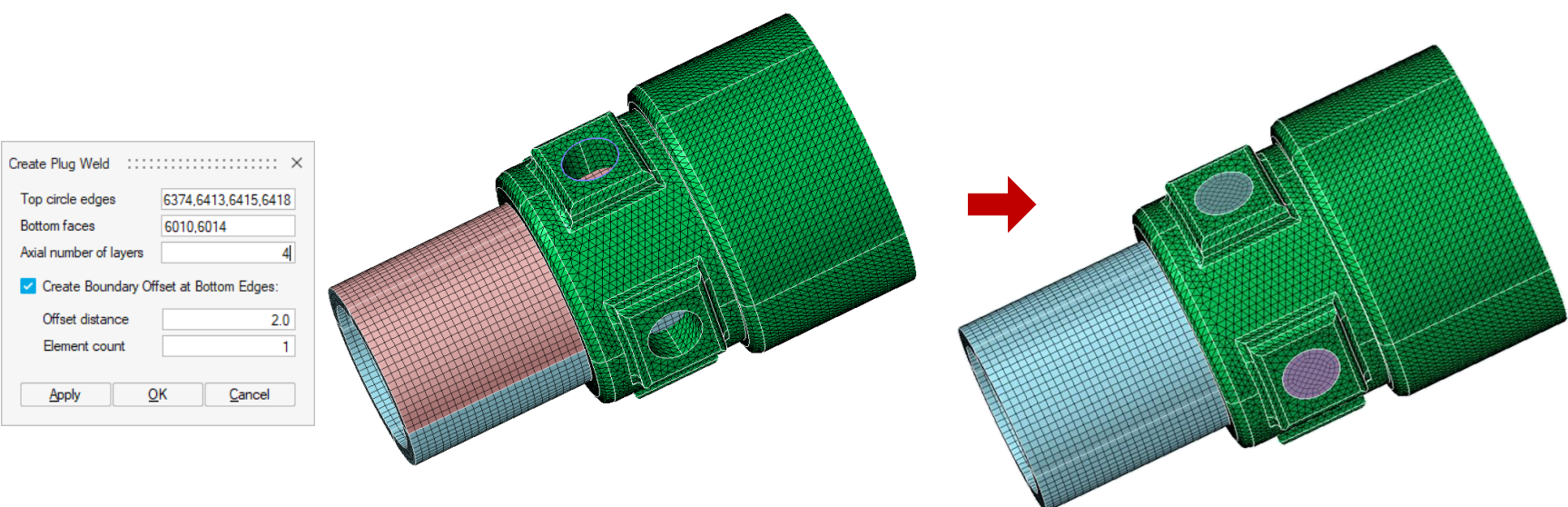

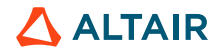

### **Create Plug Weld**

#### Advanced > Weld

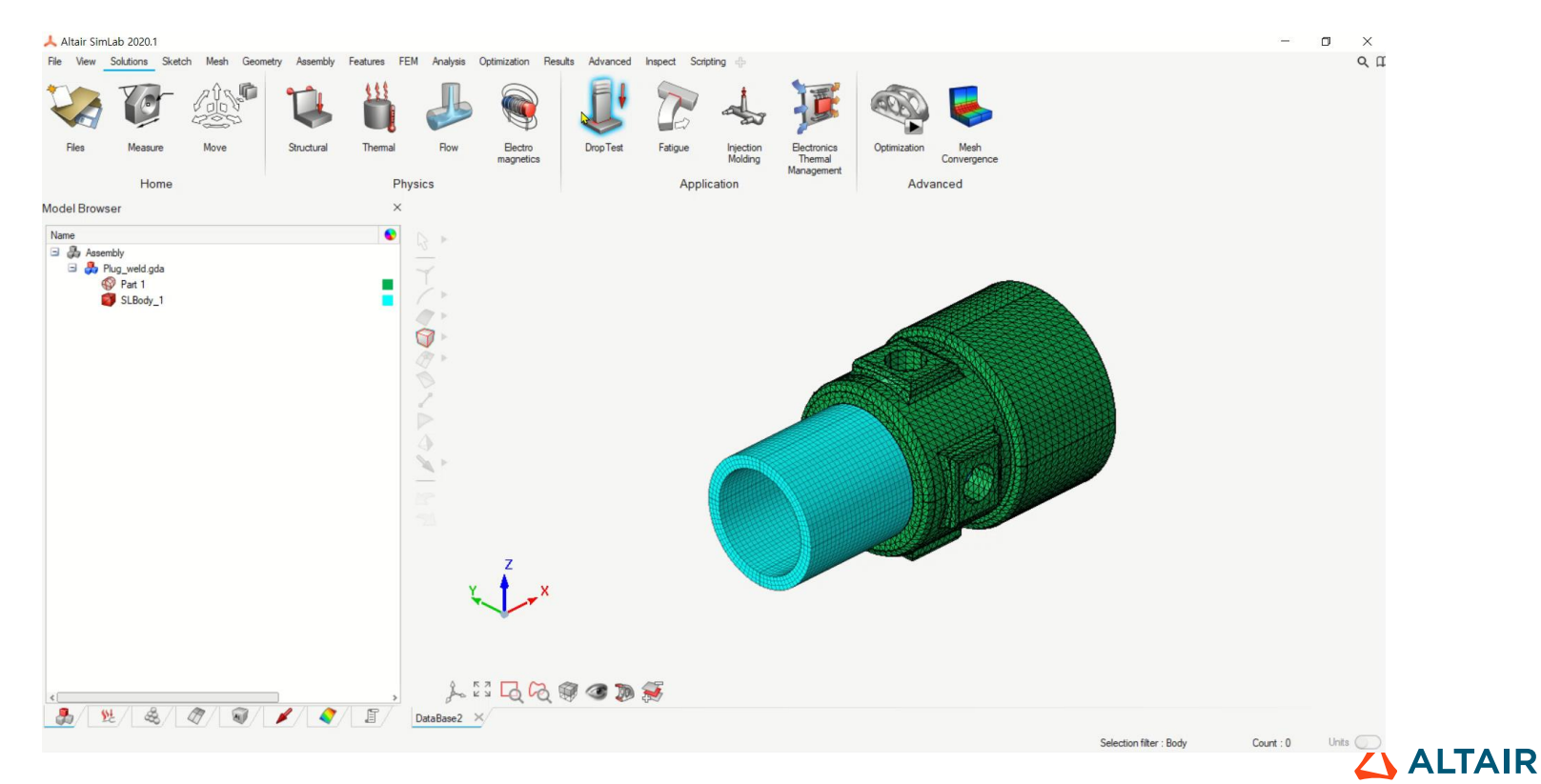

# **THANK YOU**

altair.com

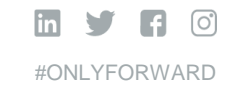

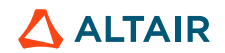